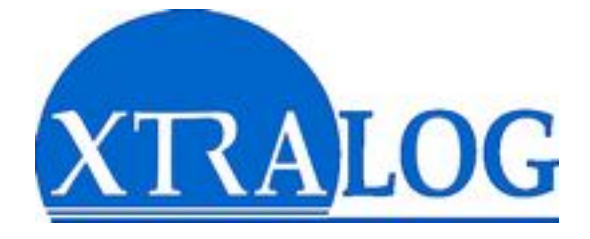

# **GECO MANAGER II**

## Gestion décentralisée des congés et carrières

# MANUEL UTILISATEUR

## Module « Manager »

GECO MANAGER

## SOMMAIRE

| Généralités                                                                                                    | . 3                                              |
|----------------------------------------------------------------------------------------------------|--------------------------------------------------|
| L'interface<br>La fenêtre de connexion<br>Déconnexion<br>Fermeture<br>Impression<br>Exportation<br>Dialogues de saisie<br>Grilles d'affichage<br>Barre de navigation                              | . 3<br>4<br>. 4<br>4<br>. 4<br>. 4<br>. 5<br>. 6 |
| Sélection des agents                                                                                                    | . 7                                              |
| Fonction de « Suivi individuel »                                                                                                    | . 8                                              |
| Fiche individuelle<br>Suivi des congés<br>Liste des demandes de congés<br>Saisie des congés<br>Suivi de carrière<br>Suivi de s formations<br>Calendrier des absences<br>Statistiques personnelles | . 8<br>9<br>10<br>10<br>11<br>12<br>13<br>14     |
| Fonctions de « Management »                                                                                                    | 15                                               |
| Synthèse des emplois<br>Synthèse des absences<br>Planning du service<br>Statistiques                                                                                                    | 15<br>16<br>17<br>18                             |
| Fonctions de « Gestion »                                                                                                    | 19                                               |
| Gestion des agents<br>Gestion des droits<br>Gestion des tables<br>Règles de congés<br>Requêtes SQL<br>Historique                                                                                  | 19<br>20<br>21<br>27<br>28<br>29                 |
| Fonctions de « Paramètrage »                                                                                                    | 30                                               |
| Liste des utilisateurs<br>Mot de passe<br>Interface SQL<br>Contrôle du serveur<br>Annotations<br>Aide en ligne                                                                                    | 30<br>31<br>32<br>33<br>34<br>34                 |
| Synthèse de la gestion des congés                                                                                                    | 35                                               |
| Synthèse des droits d'accès                                                                                                    | 38                                               |

## Généralités

#### L'interface

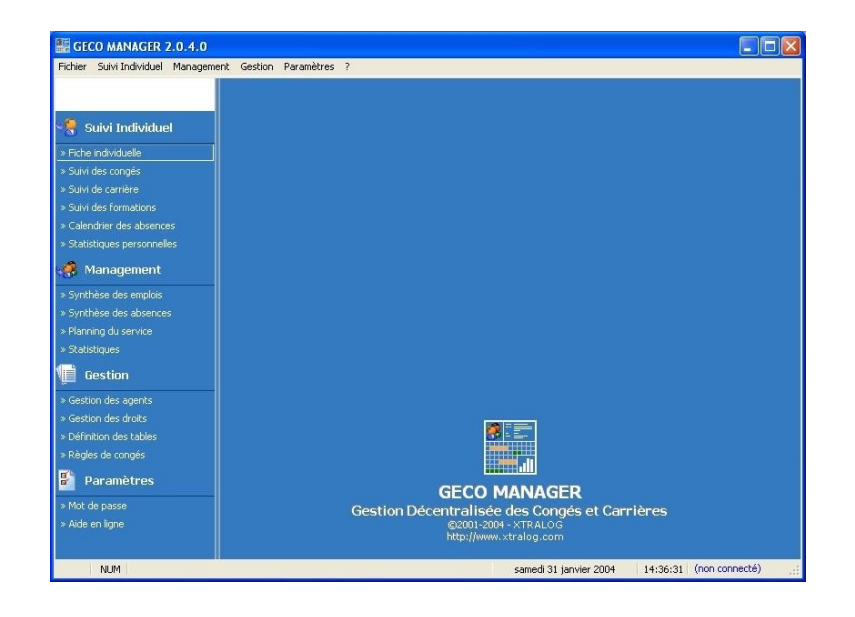

Elle se compose de 2 panneaux :

- une barre de commandes, découpée en 4 sections :
  - Suivi individuel de l'agent
  - Management du service
  - Gestion des données
  - Paramètres du logiciel
- une zone de travail pour l'affichage des différents écrans.

Il est possible de masquer/afficher le panneau de gauche en cliquant sur le trait de séparation, vous gagnez ainsi de l'espace pour visualiser les plannings notamment. Le menu général reprend les options de la barre de commandes avec en plus l'accès aux commandes d'impression et d'exportation.

Au bas de la fenêtre s'affichent :

- à gauche, l'état des touches « Verrouillage Majuscule » et Verrouillage numérique »
- au centre, la date et l'heure
- · à droite le nom de l'utilisateur connecté

#### La fenêtre de connexion

Elle apparaît automatiquement au lancement de l'application, mais également lors d'un changement d'utilisateur.

Le <u>nom d'utilisateur</u> vous est fourni par l'administrateur. Le nom du dernier utilisateur connecté apparaîtra automatiquement dans cette zone pour vous éviter d'avoir à le re-saisir.

Le <u>mot de passe</u> est initialement identique au nom d'utilisateur. La saisie tient compte des majuscules/minuscules.

NB : Vous devez définir votre vrai mot de passe dès que possible !

Le bouton « Paramètres serveur » permet de modifier les paramètres de la connexion au serveur en cas de modification de ces derniers. Votre administrateur vous guidera le cas échéant.

| Utilisateur  | admin |  |
|--------------|-------|--|
| Mot de passe |       |  |

| Connexion    |       |
|--------------|-------|
| Utilisateur  | admin |
| Mot de passe |       |
|              |       |
| Hôte/IP :    | ***** |
| Port :       | ****  |

#### Déconnexion de l'utilisateur

Si vous souhaitez-vous absenter ou permettre à une autre personne d'accèder à sa gestion à partir de votre poste de travail, cliquez simplement sur la croix rouge en haut à droite de la <u>zone de travail</u>.

#### Fermeture de l'application

Utilisez le menu Fichier – Quitter ou la croix rouge en haut à droite de la fenêtre principale.

#### Impression des données

Dans l'ensemble de l'application vous avez accès à la commande d'impression. Il vous suffit de cliquer dans le tableau ou le graphique qui vous intéresse, puis de choisir le menu Fichier – Imprimer Dans le cas des tableaux, un assistant d'impression s'affiche pour vous permettre de choisir :

- · les colonnes et lignes que vous souhaitez imprimer,
- le titre du tableau
- les bordures
- la pagination

#### Exportation des données

Si vous souhaitez pouvoir mettre en forme vous même vos données, il vous suffit de les exporter sur le même principe : menu Fichier – Exporter après avoir cliqué dans le tableau ou le graphique. Trois types d'exportation sont possibles :

- vers le presse-papier : il vous suffira de choisir menu Edition Coller dans un autre logiciel
- · dans un fichier Excel dont le nom vous est demandé
- · dans un fichier texte CSV pour lequel le nom et le séparateur à utiliser vous sont demandés

#### Dialogues de saisie

| and the second second second second second second second second second second second second second second second |                   |      |
|----------------------------------------------------------------------------------------------------|-------------------|------|
|                                                                                                    |                   |      |
|                                                                                                    |                   |      |
|                                                                                                    |                   |      |
|                                                                                                    |                   |      |
|                                                                                                    |                   |      |
| Modifié le 15-01-2004 18                                                                                         | 15:24 par «Admin» |      |
|                                                                                                    |                   | <br> |

L'ensemble des dialogues de saisie de l'application sont conçus sur le même modèle et réagissent donc à l'identique à un certain nombre de commandes :

- Confirmer (ou touche « Entrée ») : valide les sasies effectuées dans le dialogue
- Annuler (ou touche « Echap ») : abandonne la saisie ou les modifications en cours
- × Supprimer : supprime cette fiche après vérification des liens de dépendance éventuels
- 🥯 : imprime la fenêtre
- 🧈 : affiche l'aide en ligne
- 🥙 : ouvre un dialogue pour la saisie de commentaires à destination de l'éditeur du logiciel
- « Modifié le ... par ... » : information concernant la dernière mise à jour.
   Remarque : Le nom de l'utilisateur n'est disponible que pour les gestionnaires.

#### **Grilles d'affichage**

|    | Nom 🛕 | Prénom 2 | ^ |
|----|-------|----------|---|
| 1  |       |          |   |
| 2  |       |          |   |
| 3  |       |          |   |
| 4  |       |          |   |
| F  |       |          |   |
| 6  |       |          |   |
| 7  |       |          |   |
| 8  |       |          |   |
| 9  |       |          |   |
| 10 |       |          |   |
| 11 |       |          | × |
| <  |       |          | > |

- La plupart des données sont affichées dans des grilles de ce type.
   Placez-vous dans les entêtes pour <u>redimensionner</u> les colonnes, et faites un double clic entre deux colonnes pour adapter automatiquement la largeur de celle de gauche à son contenu.
- Les données peuvent être <u>triées</u> en cliquant simplement sur l'entête de n'importe quelle colonne. Un deuxième clic inverse l'ordre de tri, un « triangle jaune » indiquant le sens de ce tri. Pour ajouter un deuxième niveau de tri, cliquez en maintenant la touche « Majuscule (ou Shift) » enfoncée. Un numéro indique l'ordre hiérarchique des index (1 et 2).
- La ligne sélectionnée est signalée en rouge pâle, faites un double clic si vous souhaitez accéder au dialogue de modification (si applicable).
- Pour <u>exporter</u> ou <u>imprimer</u> un tableau, cliquez simplement dedans, puis dans le menu Fichier – Imprimer ou Exporter

#### Barre de navigation

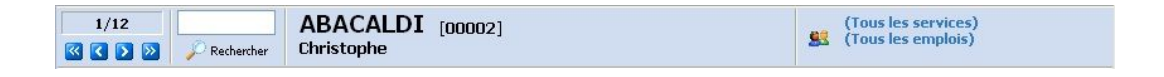

Cette barre est présente dans toutes les fenêtres de suivi individuel.

Elle se compose, de la gauche vers la droite :

- Numéro d'ordre (alphabétique) de l'agent dans la sélection / Total de la sélection
- Spremier, C précédent, S suivant, dernier
- Remarque : la navigation est en circuit fermé (le suivant du dernier est le premier)
- Prechercher (ou « Entrée ») : lancer la recherche sur le texte inscrit au dessus.
   En appuyant successivement sur le bouton, on peut parcourir tous les éléments trouvés.
   Remarque : La recherche est effectuée automatiquement dans les champs Nom/Prénom/Code.
   Le fonctionnement des autres touches de navigation ne tient pas compte de la recherche.
- Nom, Prénom, Code de l'agent
- Souverture du dialogue de sélection d'agents Le texte accompagnement visualise :
  - le service sélectionné, avec un [+] si les sous-services sont intégrés dans la vue
  - la catégorie d'emploi sélectionnée
  - la date de sélection (en rouge) si elle diffère de celle courante

#### Sélection des agents

| Service              |                             | inclure les sous-services  |
|----------------------|-----------------------------|----------------------------|
| (Tous les services)  |                             |                            |
| SIEGE SOCIAL         |                             |                            |
| DIR - DIRECTION      |                             |                            |
| ASS - Communic       | ation                       |                            |
| SEC - Secrétaria     | it .                        |                            |
| GRH - Gestion d      | es Ressources Humaines      |                            |
| CMP - COMPTABILIT    | IE.                         |                            |
| REC - RECOUVR        | EMENT                       | 2                          |
| Emploi               |                             | inclure les sous-rubriques |
| 📩 ADM - Adminitratif |                             |                            |
| DIR - Directour      |                             |                            |
| LEG - Conseiller teo | boique                      |                            |
| - CMP - Comptable    | a nique                     |                            |
| BUR - Agent de bur   | eau                         |                            |
| E TEC - Technicien   |                             |                            |
| - TECAGT - Ager      | it technique                |                            |
| - TECBUR - Tech      | nicien bureautique          |                            |
| itatut               | Catégorie                   | Autres critères            |
| (Tous les statuts)   | 😑 (Toutes les catégories) 🔍 | hommes & femmes            |
| HORAIRE FIXE         | Technicien                  | O hommes                   |
| MI-TEMPS             | Cadre                       | O femmes                   |
| DIRECTION            | Agent maîtrise              |                            |
|                      | Óccichaph 🛛                 | AU 10/02/2004 💟            |

La sélection consiste à restreindre les salariés visualisés à ceux qui correspondent à un ou plusieurs critères définis par l'utilisateur. Le but est de pouvoir se concentrer sur les informations utiles au travail, notamment dans les listing, plannings et statistiques.

Chacune des rubriques correspond au filtrage des agents suivant un critère :

- Service : service d'affectation
  - Le service « racine » (de plus haut niveau) dépend des droits d'accès définis pour l'utilisateur.

<u>En fonction des droits de l'utilisateur</u>, une case à cocher « inclure les sous-services » est disponible. Vous pouvez la désactiver pour restreindre votre vue aux seuls agents du service sélectionné.

Utilisez le service « Non affectés » pour visualiser les agents partis, en attente d'affectation, ou que vous auriez « perdus » suite à une mauvaise affectation.

- Emploi : emploi actuel
   Utilisez la case à cocher « inclure les sous-rubriques » pour visualiser également les
   salariés dont l'emploi est hiérarchiquement de la même famille. (Voir Gestion des tables Emplois)
- Statut : statut horaire de l'agent
   Il est défini lors de l'affectation horaire. (Voir Gestion des droits)
- Catégorie : catégorie de d'emploi Cette rubrique est utilisée pour isoler des niveaux hiérarchiques : cadres, agents de maîtrise, non cadres... (Voir Gestion des tables - Catégories) qui sont spécifiés lors de chaque affectation (Voir Suivi de carrière). Elle est rarement associée avec la rubrique emploi.
- Sexe
- Date : date d'application de la sélection

Elle permet de visualiser la situation des agents à une date autre que celle du jour. Cette option doit être utilisée avec précaution quant à l'interprétation des données affichées. Pour cette raison, la date est affichée en **rouge** dans le cartouche de sélection si elle est différente de celle du jour.

Par exemple, vous pouvez visualiser l'affectation des agents à une date antérieure, ou le solde des droits au 31 décembre dernier.

## Fonctions de « Suivi Individuel »

#### **Fiche individuelle**

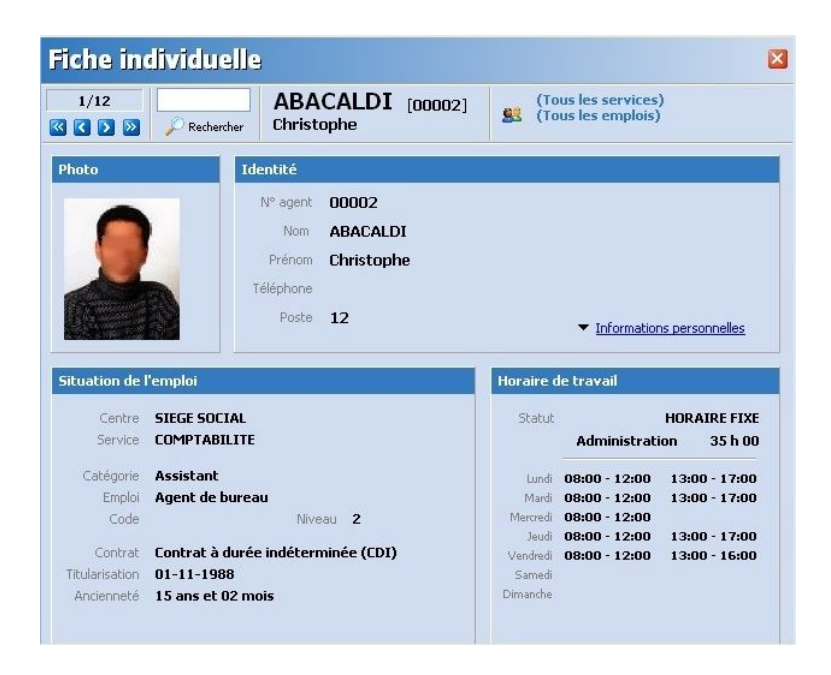

Il s'agit d'une synthèse des informations d'ordre administratif concernant le salarié. Ces informations correspondent à la situation actuelle ou à la date de sélection.

- La photo, si elle est disponible, apparaît au bout de 3 secondes d'arrêt sur une fiche
- · Les informations d'identité sont complétées par des « Informations personnelles » :
  - adresse
  - téléphones
  - situation familiale
  - commentaires
  - champs personnalisables : définis dans les paramètres du serveur.
- La situation de l'emploi regroupe les informations concernant l'affectation et l'emploi en cours
- Les horaires de travail pour le jour considéré sont détaillés à droite avec le volume horaire correspondant.

#### Suivi des congés

| 2   | /12                                 | CAME<br>Jean-Pau | RON      | [00084]    | (Tous les<br>(Tous les | services)<br>emplois) |       |       |
|-----|-------------------------------------|------------------|----------|------------|------------------------|-----------------------|-------|-------|
| roi | ts à congés                         | Mai 200          | 13 / Avr | 2004 🤇 Ď   | Autres abser           | nces                  |       |       |
|     | Nature                              | Acquis           | Cumul    | Solde      | Nature                 |                       | 0     | Jumul |
|     | CONGE PAYE                          | 15               | 13       | 2          | VISITE N               | IEDICALE              |       |       |
|     | CONGE SANS SOLDE                    |                  |          |            | CESSION                | D'INFORM              | ATION |       |
|     | CONGE MALADIE                       |                  | 5        |            | FORMAT                 | ION                   |       |       |
|     | CONGE MATERNITE                     |                  |          |            |                        |                       |       |       |
|     | ARTT                                |                  |          |            |                        |                       |       |       |
|     | ABSENCE COURTE DUREE                |                  |          | ~          |                        |                       |       |       |
| st  | orique<br>congés ) prévisions ) aut | res absence:     | 5        | Début      | Ein                    | Dumén                 |       | Ŧ     |
| 100 |                                     |                  |          |            | FILL                   | Duree                 | Annee |       |
|     |                                     |                  |          | 17-06-2004 |                        | 1                     | 2003  |       |
|     | CONCE PATE                          | CONGE PAYE       |          |            | 02-04-2004             | 12                    | 2003  |       |
|     |                                     |                  |          | 22.01.2004 | 29.01.2004             | 5                     | 2003  |       |
|     | CONGE MALADIE                       |                  |          | 22-01-2004 | 20-01-2004             | 3                     | 2003  | _     |

Les droits à congés offrent une synthèse rapide des différents types de congés :

- Acquis : total des droits accordés en une ou plusieurs fois.
  - Les congés pour lesquels il n'y a pas de gestion de droits n'affichent pas de valeur.
- Cumul : total des droits consommés à ce jour.
- Toujours affiché si non nul.
- Solde = acquis cumul
- Affiché si un droit existe.

Les **autres absences** sont celles de type formation ou mission, qui ne correspondent pas à des arrêts de travail.

La période considérée (année de droit) est indiquée dans l'entête du cadre de gauche, et deux boutons de navigation **S** permettent de consulter les années précédentes ou suivantes.

La période vaut pour les 2 cadres.

- à gauche sont comptabilisés les droits et congés au titre de l'année de droit,
- à droite sont comptabilisés les absences intervenues entre les deux dates de référence.

L'**historique** liste l'ensemble des absences enregistrées pour l'agent sélectionné. Il est possible de filtrer pour n'afficher que les congés, les prévisions ou les autres absences.

Chaque absence est indiquée avec ses dates sa durée (en jours, demie-journée ou heure), et sa date de référence si applicable.

Les demandes de congé sont en **gras**. Celles dont la validation est en retard s'affichent en **rouge**, et les refusées sont **barrées**.

Plusieurs actions sont possibles :

- · double clic sur une ligne pour modifier un congé
- 🗄 ajouter : selon le filtre activé il s'agira d'un congé, d'une prévision ou d'une absence
- 🔄 attribution groupée d'un même congé pour l'ensemble des agents sélectionnés
- Safficher/masquer la liste des demandes de congés
- 📓 affiche une bulle d'aide : date de la demande, « informations » complémentaires.

#### Liste des demandes de congés

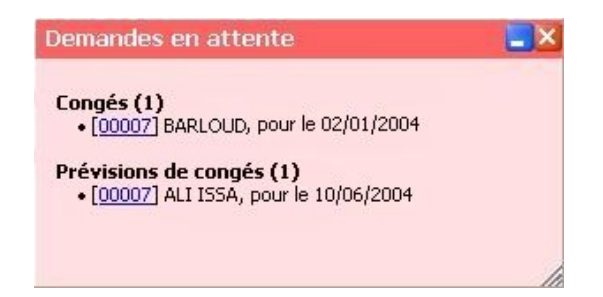

Cette liste s'affiche automatiquement suite à chaque connexion si le cadre a des demandes de congés à traiter. Un simple clic sur le lien comportant le numéro d'agent, permet de le sélectionner et d'accèder au suivi des congés.

#### Saisie de congé

| Туре  | CONGE PAYE                      | ~     |
|-------|---------------------------------|-------|
| 4nnée | 2003 Solde disponible 6 jour(s) |       |
| Du    | mercredi 11 février 2004 💉 soit |       |
| Au    | mercredi 11 février 2004 🔽 jou  | ır(s) |
| info  | [                               |       |

- Le champ <u>Agent</u> est déjà renseigné soit avec un salarié, soit avec toute la sélection
- Choisissez le T<u>ype</u> dans la liste proposée. Vous ne voyez que les congés dont la saisie vous est autorisée.
- Sélectionnez l'<u>Année</u>, en face s'affiche le solde de droits correspondant
- Indiquez les dates de <u>début</u> et de <u>fin</u>, la durée est calculée automatiquement en prenant en compte notamment les jours fériés. Et le solde est mis à jour en conséquence.
   Dans le cas de congés de type heures/minutes, les champs correspondant apparaîtront automatiquement.
   Si vous choisissez un jour non ouvrable ou férié comme début ou fin de congé, cela vous sera

signalé par un changement de couleur du champ.

- Vous pouvez éventuellement ajouter un commentaire pour ce congé
- 🔲 Le survol de cette icône affiche des indications sur l'utilisation du type d'absence sélectionné.

Une fois terminée la saisie, vous pouvez valider. Le logiciel vérifie alors que l'absence vérifie bien toutes les règles établies pour sa <u>validation</u>. Si ce n'est pas le cas, un message vous l'indiquera et vous devrez effectuer les ajustements nécéssaires.

Remarque : Dans le cas d'une validation de demande de congé, un cadre de rappel apparaît en tête du dialogue. Un bouton supplémentaire « Refuser » complète également les commandes disponibles. (Voir Synthèse de la gestion des congés)

#### Suivi de carrière

| 12<br>> > | P Rechercher | ABACALE<br>Christophe | )I [00002 | 2]          |                       | (Tot<br>99 (Tot | us les services)<br>us les emplois) |
|-----------|--------------|-----------------------|-----------|-------------|-----------------------|-----------------|-------------------------------------|
| rique des | affectations |                       |           |             |                       |                 |                                     |
| Du        | Au           | Centre                | Service   |             | Compléme              | nt              |                                     |
| 12-2003   |              | SIEGE SOCIAL          | RECOUVRE  | IMENT       |                       |                 |                                     |
| 02-2003   | 31-12-2005   | SIEGE SOCIAL          | COMPTABL  | LITE        |                       |                 |                                     |
| ique des  | emplois et q | ualifications         |           | Agent       | ABACALDI Christ       | ophe            |                                     |
| Du        | Au           | Emploi                | Niveau    |             |                       |                 |                                     |
| 07-2003   |              | Comptable             | 5         | Emploi      | Comptable             |                 |                                     |
| 06-2001   | 11-12-2004   | Agent de bureau       | 2         | Cinpior     | compeable             |                 |                                     |
|           |              |                       |           | Contrat     | Contrat à durée indét | erminée (CDI)   | ~                                   |
|           |              |                       |           | Catégorie   | Cadre                 |                 | ~                                   |
|           |              |                       |           | C. J. J.    |                       |                 |                                     |
|           |              |                       |           | Code remun. |                       |                 |                                     |
|           |              |                       |           | A partir du | mardi 1 juillet       | 2003 💌          |                                     |
|           |              |                       |           | ในรถบ่อน    | mardi 31 décembr      | e 2080 💌        |                                     |
|           |              |                       |           | 20300.00    |                       |                 |                                     |
|           |              |                       |           |             |                       |                 |                                     |
|           |              |                       |           | 2 2 1       |                       |                 | Confirmer                           |
|           |              |                       |           |             |                       |                 |                                     |
|           |              |                       |           |             |                       |                 |                                     |

L'<u>historique des affectations</u> retrace la liste chronologique des services dans lesquels a travaillé le salarié.

- Le bouton 📴 permet de créer une nouvelle affectation
- Le double clic permet de modifier l'affectation.

Les différentes valeurs disponibles dans les listes de choix proviennent des tables définies dans le module « Gestion des tables ». S'il s'agit de la dernière donnée de l'historique, la date de fin d'affectation ou de qualification doit être établie au 31/12/2080 (bouton « ... ») ou au moins à la date de fin du contrat. Faute de quoi vous risqueriez de ne plus pouvoir visualiser le salarié dès cette date atteinte.

L'<u>historique des positions</u> concerne les changements d'emploi ou de qualification.

• Le bouton 🔄 permet de créer une nouvelle qualification

 Le double clic permet de modifier la position.
 Attention : une nouvelle qualification doit se traduire par une nouvelle saisie avec <u>date de début</u> et <u>date de fin</u>. Même remarque que plus haut concernant les chevauchements.

**Remarque :** les points de suspension « … » apparaîssant dans la colonne <u>Au</u> correspondent à la date maximale (31/12/2080). Il existe d'ailleurs un bouton à cet effet dans les dialogues de saisie.

Attention : une nouvelle affectation (ou position) doit se traduire par une **nouvelle saisie** avec <u>date</u> <u>de début</u> et <u>date de fin</u>.

Lors de la validation l'affectation (ou position) précédente est automatiquement corrigée (date de fin) de façon à ne pas chevaucher la nouvelle.

#### Suivi des formations

| /13                              | P Rechercher                                     | C.<br>Je                | AMERON [000<br>an-Paul                     | 084]     | (Tous les services)<br>(Tous les emplois)                                                                                     |
|----------------------------------|--------------------------------------------------|-------------------------|--------------------------------------------|----------|----------------------------------------------------------------------------------------------------|
| ifications                       | à.                                               |                         |                                            |          |                                                                                                    |
| Date                             | Titre                                            |                         |                                            |          | Obtenu Origine                                                                                                    |
| -06-1984                         | BACCALAURE                                       | AT                      |                                            |          | BAC INTERNE                                                                                                    |
| -06-1986                         | BREVET DE TE                                     | CHNICIE                 | N SUPERIEUR                                |          | BRE INTERNE                                                                                                    |
| rique des                        | s stages suivi                                   | <b>s</b>                |                                            |          |                                                                                                    |
| rique des                        | stages suivi<br>Au                               | S<br>Durée              | Formation                                  | Intitulé |                                                                                                    |
| Du<br>Du<br>-03-2002             | Au                                               | S<br>Durée<br>10        | Formation<br>ANGLAIS COMMERCIAL            | Intitulé | Stage                                                                                                    |
| Du<br>Du<br>-03-2002<br>-12-2003 | Au<br>25-06-2003<br>03-01-2003                   | s<br>Durée<br>10<br>3   | Formation<br>ANGLAIS COMMERCIAL<br>ANGLAIS | Intitulé | Stage                                                                                                    |
| Du<br>-03-2002<br>-12-2003       | Au<br>25-06-2003<br>03-01-2003                   | 5<br>Durée<br>10<br>3   | Formation<br>ANGLAIS COMMERCIAL<br>ANGLAIS | Intitulé | Stage                                                                                                    |
| Du<br>Du<br>-03-2002<br>-12-2003 | Au<br>25-06-2003<br>03-01-2003                   | 5<br>Durée<br>10<br>3   | Formation<br>ANGLAIS COMMERCIAL<br>ANGLAIS | Intitulé | Stage                                                                                                    |
| Du<br>Du<br>-03-2002<br>-12-2003 | Au<br>25-06-2003<br>03-01-2003                   | S<br>Durée<br>10<br>3   | Formation<br>ANGLAIS COMMERCIAL<br>ANGLAIS | Intitulé | Stage Agent CAMERON Jean-Paul Formation ANGLAIS COMMERCIAL                                                                    |
| Du<br>Du<br>-03-2002<br>-12-2003 | Au<br>25-06-2003<br>03-01-2003                   | S<br>Durée<br>10<br>3   | Formation<br>ANGLAIS COMMERCIAL<br>ANGLAIS | Intitulé | Stage Agent CAMERON Jean-Paul Formation ANGLAIS COMMERCIAL Ubell6                                                             |
| Du<br>-03-2002<br>-12-2003       | Au<br>25-06-2003<br>03-01-2003                   | Durée<br>10<br>3        | Formation<br>ANGLAIS COMMERCIAL<br>ANGLAIS | Intitulé | Stage  Agent CAMERON Jean-Paul Formation ANGLAIS COMMERCIAL Ubelie Début kind 29 décembre 2003                                |
| Du<br>-03-2002<br>-12-2003       | Au<br>25-06-2003<br>03-01-2003                   | S<br>Durée<br>10<br>3   | Formation<br>ANGLAIS COMMERCIAL<br>ANGLAIS | Intitulé | Stage                                                                                                    |
| Du<br>-03-2002<br>-12-2003       | Au<br>25-06-2003<br>03-01-2003                   | Durée<br>10<br>3        | Formation<br>ANGLAIS COMMERCIAL<br>ANGLAIS | Intitulé | Stage Agent CAMERON Jean-Paul Formation AINSLAIS COMMERCIAL Ubelfe Début lund 29 décembre 2003 V Fin Vendred 3 janvier 2003 V |
| Du<br>Du<br>-03-2002<br>-12-2003 | 4 stages sulvi<br>Au<br>25-06-2003<br>03-01-2003 | Sur<br>Durée<br>10<br>3 | Formation<br>ANGLAIS COMMERCIAL<br>ANGLAIS | Intitulé | Stage                                                                                                    |

<u>Les qualifications</u> sont la liste des diplômes et autres brevets et certificats du salarié. Il est possible de préciser si la qualification a été obtenue en interne ou en externe, ainsi que le résultat de l'examen si seul le niveau est acquis.

Les diplômes doivent être préalablement saisis dans la table correspondante.

- Le bouton 🗄 permet d'ajouter une nouvelle qualification
- Le double clic permet de modifier une qualification

<u>L'historique des stages suivis</u> retrace les différentes formations suivies en interne par le salarié. Vous pouvez préciser la période ainsi que la durée durée en jours du stage.

- Le bouton 🔛 permet d'ajouter une période
- Le double clic permet de modifier un stage

#### **Calendrier des absences**

| Z/12     CAMERON [00084]     Gameron (Tous les services)       State     Jean-Paul     State |         |         |      |       |      |      |  |  |  |  |
|----------------------------------------------------------------------------------------------|---------|---------|------|-------|------|------|--|--|--|--|
| Filtre                                                                                       | JANVIER | FÉVRIER | MARS | AVRIL | MAI  | JUIN |  |  |  |  |
| Année 2004 🖸 🖸                                                                               | 11      | 1.D     | 11   | 11    | 15   | 1 M  |  |  |  |  |
|                                                                                              | 2 V     | 2 L     | 2 M  | 2 ¥   | 2 D  | 2M   |  |  |  |  |
| Données 💿 congés                                                                             | 35      | 3M      | 3M   | 35    | 3 L  | 3.1  |  |  |  |  |
| O prévisions                                                                                 | 4 D     | 4 M     | 4 J  | 4 D   | 4 M  | 4 V  |  |  |  |  |
|                                                                                              | 5 L     | 5.3     | 5 V  | 5 L   | 5M   | 55   |  |  |  |  |
| Légende                                                                                      | 6 M     | 6 V     | 65   | 6 M   | 6 ]  | 6 D  |  |  |  |  |
| CONGE PAYE                                                                                   | 7 M     | 75      | 7 D  | 7 M   | 7 V  | 7 L  |  |  |  |  |
| CONCE CANC COLDE                                                                             | 8 ]     | 8D      | 8 L  | 8 ]   | 85   | 8 M  |  |  |  |  |
| CONGE SANS SOLDE                                                                             | 9 V     | 9 L     | 9M   | 9 V   | 9D   | 9 M  |  |  |  |  |
| CONGE MALADIE                                                                                | 10 5    | 10 M    | 10 M | 10 5  | 10 L | 10 J |  |  |  |  |
| CONGE MATERNITE                                                                              | 11 D    | 11 M    | 11 J | 11 D  | 11 M | 11 V |  |  |  |  |
| FETES LOCALES                                                                                | 12 L    | 12 J    | 12 V | 12 L  | 12 M | 12 5 |  |  |  |  |
| ABSENCE COURTE DUREE                                                                         | 13 M    | 13 V    | 13 5 | 13 M  | 13 J | 13 D |  |  |  |  |
| CONGE EVENEMENTS FAMILIAL                                                                    | 14 M    | 14 5    | 14 D | 14 M  | 14 V | 14 L |  |  |  |  |
| CONCEPTION ON DISUS                                                                          | 15 J    | 15 D    | 15 L | 15 J  | 15 S | 15 M |  |  |  |  |
| DELEGATION SYNDICALE                                                                         | 16 V    | 16 L    | 16 M | 16 V  | 16 D | 16 M |  |  |  |  |
| VISITE MEDICALE                                                                              | 17 5    | 17 M    | 17 M | 17 S  | 17 L | 17 3 |  |  |  |  |
| CESSION D'INFORMATION                                                                        | 18 D    | 18 M    | 18 J | 18 D  | 18 M | 18 V |  |  |  |  |
| DELEGATION COMITE D'ENTERP                                                                   | 19 L    | 19 J    | 19 V | 19 L  | 19 M | 19 5 |  |  |  |  |
| FORMATION                                                                                    | 20 M    | 20 V    | 20 5 | 20 M  | 20 J | 20 D |  |  |  |  |
|                                                                                              | 21 M    | 21 5    | 21 D | 21 M  | 21 V | 21 L |  |  |  |  |
|                                                                                              | 22 J    | 22 D    | 22 L | 22 J  | 22 S | 22 M |  |  |  |  |
|                                                                                              | 23 V    | 23 L    | 23 M | 23 V  | 23 D | 23 M |  |  |  |  |
|                                                                                              | 24 5    | 24 M    | 24 M | 24 5  | 24 L | 24 J |  |  |  |  |
|                                                                                              | 25 D    | 25 M    | 25 J | 25 D  | 25 M | 25 V |  |  |  |  |
|                                                                                              | 26 L    | 26 J    | 26 V | 26 L  | 26 M | 26 5 |  |  |  |  |
|                                                                                              | 27 M    | 27 V    | 27 5 | 27 M  | 27 J | 27 D |  |  |  |  |
|                                                                                              | 28 M    | 28 5    | 28 D | 28 M  | 28 V | 28 L |  |  |  |  |
|                                                                                              | 29 J    | 29 D    | 29 L | 29 J  | 29 5 | 29 M |  |  |  |  |
|                                                                                              | 30 V    |         | 30 M | 30 V  | 30 D | 30 M |  |  |  |  |
|                                                                                              | 31.5    |         | 31 M |       | 31.1 |      |  |  |  |  |

Visualisation graphique et individuelle des absences de chaque salarié.

Le calendrier s'étale sur 12 mois du 1er janvier au 31 décembre, et vous pouvez sélectionner l'année de votre choix dans le panneau de gauche. Les jours fériés sont issus de la table correspondante.

La légende des congés est affichée à gauche et un sélecteur permet de choisir entre :

- congés, demandes de congés, absences
- prévisions de congés. Ce deuxième cas se distingue par une couleur de fond bleu pâle.

Visuellement certaines conventions sont appliquées :

- les demandes de congés se distinguent par un style hachuré
- les congés en heures sont très étroits
- les congés en demie journées occupent des 1/2 cases

Ce calendrier n'est pas imprimable directement, mais exportable sous forme d'un fichier image, que vous pouvez en suite ouvrir avec un logiciel de dessin ou insérer dans un traitement de texte.

#### Statistiques personnelles

| 1/13       CAMERON [D0084]<br>Jean-Paul       Image: Tous les services<br>(Tous les service)         Image: Tous les services       Image: Tous les services         Image: Tous les services       Image: Tous les services | Statistiques person                                                                                                    | nelles 🛛 🛛                                            |
|----------------------------------------------------------------------------------------------------|----------------------------------------------------------------------------------------------------|-------------------------------------------------------|
| or graphique     tableou  Arrié 2003                                                                                                    | 1/13 C/<br>C/<br>Rechercher Jean                                                                                                    | AMERON [00084] an-Paul (Tous les services)<br>an-Paul |
| JANY FÉV MARS AVRIL MAL JUN JUL AQÛT SEPT OCT NOV DÉC                                                                                                    | orgehique     tableau  Arnée     2033     Type dabance     (rutes les dabance)     comparer avec le service      comparer avec le service      Les heures ront converties en jours     dans les todaur us la base de     i purnée = 08:00 heures. |                                                       |

Tableau et graphique de synthèse des absences, et comparaison avec les données générales du service.

Le sélecteur de gauche vous permet de choisir l'année souhaitée

Deux visualisation sont possibles :

• graphique :

Les données du salarié sont affichées en rouge. Vous pouvez choisir d'afficher ou non celles du service en jaune pour comparaison.

Le graphique peut être :

- général : tous les congés. Les autres absences ne sont pas comptabilisées.
- partiel : par type de congé

Les congés en heures sont convertis en fractions de jours sur la base de la durée d'une journée moyenne (définie dans les paramètres).

Vous pouvez exporter le graphique à l'aide du menu Fichier.

• Tableau :

Un tableau à double entrée (mois & type de congé) regroupe l'ensemble des données. Les totaux annuels et mensuels sont aussi disponibles. Remarque : Les congés horaires y sont visibles en heures:minutes, même si le total est en jours.

Ces données sont exportables ou imprimables par le menu Fichier.

## Fonctions de « Management »

#### Synthèse des emplois

| Horaries<br>Affectation:<br>1         Perion         Service         Enploid         Entrée         Titularisation         Finicipal<br>Finicipal           2         00004         CAMERON         Jean-Paul         RECOURREMENT         Agent deureau         30121999         01-11-1988         0100           3         00004         DEMERON         Jean-Paul         RECOURREMENT         Agent deureau         30121999         01-11-1988         0100           4         00007         DUC         Lisa         CONTENTELIX         Agent decueil         01-11-192         04-01-1933         0100           5         00005         EUSERN-GOUREAU         Sarah         CONTENTELIX         Agent decueil         01-12-190         01-20-1908         01-00-1968           6         00001         JEAN-THOMAS         François-Herrit         CONTENTELIX         Agent decueil         01-21-1999         29-03-2000         30-11-20           7         00016         MARCHAL         Marcha         Inspection du recourrement         Agent decueil         10-6-02-1997         16-02-1997           9         00003         POLINOUSSE         Oilvier         DIRECTION         Agent decueil         30-12-199         15-12-1999           10         00001         RACHAL                                                                                                    | e  | Générale<br>Générale     | ~              |                |                               |                   | (Tous<br>(Tous | les services)<br>les emplois) |             |   |
|----------------------------------------------------------------------------------------------------|----|--------------------------|----------------|----------------|-------------------------------|-------------------|----------------|-------------------------------|-------------|---|
| Employee         Constraint         Christophe         COMPTABILITE         Agent de bureau         S0-12-1999         Ol-11-1988           2         00004         CAMERON         Jeen-Paul         RECOUVREMENT         Agent de bureau         05-01-1996         05-01-1996         05-01-1996         05-01-1996         05-01-1996         05-01-1996         05-01-1996         05-01-1996         05-01-1996         05-01-1996         05-01-1996         05-01-1996         05-01-1996         05-01-1996         05-01-1996         05-01-1996         05-01-1996         05-01-1996         05-01-1996         05-01-1996         05-01-1996         05-01-1996         05-01-1996         05-01-1996         05-01-1996         05-01-1996         05-01-1996         05-01-1996         05-01-1996         05-01-1996         05-01-1996         05-01-1996         05-01-1996         05-01-1996         05-01-1996         05-01-1996         05-01-1996         05-01-1996         05-01-1996         05-01-1996         05-01-1996         05-01-1996         05-01-1996         05-01-1996         05-01-1996         05-01-1996         05-01-1996         05-01-1996         05-01-1996         05-01-1996         05-01-1996         05-01-1996         05-01-1996         05-01-1996         05-01-1996         05-01-1996         05-01-1996         05-01-1996         05-01-1996                                                                                                    |    | Horaires<br>Affectations | -              | Prénom         | Service                       | Emploi            | Entrée         | Titularisation                | Ein contrat |   |
| 2         00084         CAMERON         Jean-Paul         RECOUVREMENT         Agent dtechnique         05-06-1996         05-06-1996           3         00005         DIEME         Nassim         RECOUVREMENT         Agent dtechnique         06-11-12-1397         01-12-1397         01-12-1397         01-12-1397         01-12-1397         01-12-1397         01-12-1397         01-12-1397         01-12-1397         01-12-1397         01-12-1397         01-12-1397         01-12-1397         01-12-1397         01-12-1397         01-12-1397         01-12-1397         01-12-1397         01-12-1397         01-12-1397         01-12-1397         01-12-1397         01-12-1397         01-12-1397         01-12-1397         01-12-1397         01-12-1397         01-12-1397         01-12-1397         01-12-1397         01-12-1397         01-12-1397         01-12-1397         01-12-1397         01-12-1397         01-12-1397         01-12-1397         01-12-1397         01-12-1397         01-12-1397         01-12-1397         01-12-1397         01-12-1397         01-12-1397         01-12-1397         01-12-1397         01-12-1397         01-12-1397         01-12-1396         01-13-1396         01-13-1396         01-13-1396         01-13-1396         01-13-1396         01-13-1396         01-12-1399         15-12-1399         15-12-1399         15-12-1399                                                                                                 | 1  | Emplois et qu            | Jalifications  | Christophe     | COMPTABILITE                  | Agent de bureau   | 30-12-1999     | 01-11-1988                    |             | - |
| 3         00006         DIEMBE         Nassim         RECOURRENT         Agent daccuell         04-01-1930         04-01-1930           4         00007         DUC         Lisa         CONTENTEUX         Agent daccuell         01-12-1930         01-02-1980           5         00005         EURIPE-GOLREN         Sarah         COMETABILITE         Garden         01-02-1980         29-03-2000         30-11-20           6         00001         EXMEN-FOMMS         Pragoin-Henri         COMETABILITE         Agent daccuell         30-12-1990         29-03-2000         30-11-20           7         00016         MANARIVATOU         Matrice         Inspection du recoursement         Agent daccuell         30-12-1990         29-03-2000         30-11-20           8         00004         MANARIVATOU         Matrice         Inspection du recoursement         Agent daccuell         30-12-1990         16-02-1997           9         00003         POLINOUSSE         Oliver         DIECTION         Agent darcuell         30-12-1990         15-12-1980           10         00011         PARTO         Laetida         Gestion des comptes cottasnts         Agent daccuell         30-12-199         15-12-1980           11         00008         SOLIFLOR         Hy                                                                                                    | 2  | 00084                    | CAMERON        | Jean-Paul      | RECOUVREMENT                  | Agent technique   | 05-04-1996     | 05-06-1996                    |             |   |
| 4         00007         DUC         Use         CONTENTELX         Agent d'accuell         01-12-1987         01-02-1988           5         00005         EUSENE-GOLREAU         Sandh         COMTABILITE         Garden         06-06-1986         06-01-1986           6         00001         EMAN-HOMAS         Franços-Henri         Agent d'accuell         30-12-1997         20-30200         30-11-22           7         00016         MANARINATOU         Mathe         Inspection du recouvrement         Agent d'accuell         30-12-1997         21-0200         10-12-1987           8         00004         MANARINATOU         Mathe         Inspection du recouvrement         Agent d'accuell         30-12-1997         16-02-1997           9         00003         POLNOUSES         Oliver         DIRECTION         Agent d'accuell         30-12-1997         15-12-1997           10         000011         PRATIO         Lateita         Gestion des comptes cotasms         Agent d'accuell         30-12-1997         15-12-1997           11         00005         SOLFLOR         Hypolite         Gestion des comptes cotasms         Agent d'accuell         01-01-1998           12         00008         SOLFLOR         Hypolite         Gestion des comptes cotasmts                                                                                                    | 3  | 00006                    | DIEMBE         | Nassim         | RECOUVREMENT                  | Agent d'accueil   | 04-11-1992     | 04-01-1993                    |             |   |
| S         00000         EUGENE-GOLREAL         Sarah         COMPTABILITE         Gardem         06-06-1966           0         00010         FEAN-THOMAS         François-Henri         COMPTABILITE         Agent d'accuell         30-12-199         29-03-2000         30-11-20           0         00001         MANRITATOU         Mattine         Comptability         Agent d'accuell         30-12-199         16-06-2000           0         00003         PACLINOUSSE         Oliver         DIECTON         Agent d'acturation         01-03-1996           0         00011         PATIO         Laetida         Gestion des comptes cotiants         Agent technique         01-12-1999         11-23-199           10         00018         ROCHE-BIERE         Anne-Sophie         PECOUVREMENT         Agent technique         01-01-1999         11-21-199         11-21-199         11-21-199         11-21-199         11-21-199         11-21-199         11-21-199         11-21-199         11-21-199         11-21-199         11-21-199         11-199         11-199         11-199         11-199         11-199         11-199         11-199         11-199         11-199         11-199         11-199         11-199         11-199         11-199         11-199         11-199         11-199 </td <td>4</td> <td>00007</td> <td>DUC</td> <td>Lisa</td> <td>CONTENTIEUX</td> <td>Agent d'accueil</td> <td>01-12-1987</td> <td>01-02-1988</td> <td></td> <td></td>            | 4  | 00007                    | DUC            | Lisa           | CONTENTIEUX                   | Agent d'accueil   | 01-12-1987     | 01-02-1988                    |             |   |
| 6         00001         JEAN-THOMAS         Prançois-Henri         COMPTABILITE         Agent d'accuell         30-12-199         29-03-2000         30-11-20           7         00016         MARARIANTOU         Matrie         Inspection du recouvrement         Agent d'accuell         30-12-199         16-02-1997           8         00004         MARARIANTOU         Matrie         Inspection du recouvrement         Agent d'accuell         16-02-1997           9         00003         POLINOUSSE         Oliver         DIFECTION         Agent d'arbridge         01-03-1996         01-03-1996           10         00011         PRATOL         Laeticia         Gestion des comptes cotisants         Agent d'accuell         01-03-1996         01-03-1996           10         00003         ROCH-BIERE         Agent d'accuell         01-01-1999         15-12-1999         15-12-1999         15-12-1997           11         00005         ROCH-BIERE         Agent d'accuell         01-01-1999         15-12-1992         15-12-1992         15-12-1992         15-12-1992         15-12-1992         15-12-1992         15-12-1992         15-12-1992         15-12-1992         15-12-1992         15-12-1992         15-12-1992         15-12-1992         15-12-1992         15-12-1992         15-12-1992 <td< td=""><td>5</td><td>00005</td><td>EUGENE-GOUREAU</td><td>Sarah</td><td>COMPTABILITE</td><td>Gardien</td><td></td><td>06-06-1986</td><td></td><td></td></td<> | 5  | 00005                    | EUGENE-GOUREAU | Sarah          | COMPTABILITE                  | Gardien           |                | 06-06-1986                    |             |   |
| 7     00016     MANARIVATOU     Marthe     Inspection du recouvrement     Agent de bureau     16-02-1997       8     00004     MARCHAL     Maga     GESTION DES BENS     Agent de bureau     01-03-200       9     00003     POLNOUSSE     Oliver     01005     01043-196       10     00011     PRATO     Letica     Gestion des comptes cottants     Agent de bureau     01-03-196       10     00011     PRATO     Letica     Gestion des comptes cottants     Agent de bureau     01-01-1989       11     00055     ROLFE-GERE     Anne-Sophie     PECOUVREMENT     Agent dacuel     01-01-1989       12     00008     SOLIFLOR     Hypoilte     Gestion des comptes cotisants     Comptable     01-04-1996                                                                                                    | 6  | 00001                    | JEAN-THOMAS    | François-Henri | COMPTABILITE                  | Agent d'accueil   | 30-12-1999     | 29-03-2000                    | 30-11-2003  |   |
| 8         00004         MARCHAL         Mogali         GESTION DES BIENS         Agent d'entretien         10-06-2000           9         00003         PCLINUOSSE         Oliver         DTRECTTON         Agent d'entretien         01-03-1996           00001         00011         PRATIO         Laetida         Gestion des comptes cotianats         80-01-21999         01-21-999         01-01-1999           11         00035         ROCHE-BIERE         Anne-Sophie         RECOUVREMENT         Agent d'accueil         01-01-1999           12         00008         SCLIFLOR         Hypolite         Gestion des comptes cotisants         Comptable         01-04-1998                                                                                                    | 7  | 00016                    | MANARIVATOU    | Martine        | Inspection du recouvrement    | Agent de bureau   |                | 16-02-1997                    |             |   |
| 9         00003         POLINOUSSE         Olivier         DIRECTION         Agent de bureau         01-03-1996           10         00011         PRATIO         Lasticia         Gestion des comptes cotisants         Agent detrinique         30-12-1999         15-12-1999           110         00005         SOLIFLOR         Hypolite         Gestion des comptes cotisants         Agent dacumel         01-03-1996           12         00008         SOLIFLOR         Hypolite         Gestion des comptes cotisants         Comptable         01-04-1998                                                                                                    | 8  | 00004                    | MARCHAL        | Magali         | GESTION DES BIENS             | Agent d'entretien |                | 10-06-2000                    |             |   |
| 10     00011     PRATID     Laeticia     Gestion des comptes cotisants     Agent technique     30-12-1999     115-12-1999       11     00035     ROCHE-BIERE     Anne-Sophie     RECOUVREMENT     Agent d'accueil     01-01-1999       12     00008     SOLIFLOR     Hypolite     Gestion des comptes cotisants     Comptable     01-04-1998                                                                                                    | 9  | 00003                    | POLINOUSSE     | Olivier        | DIRECTION                     | Agent de bureau   |                | 01-03-1996                    |             |   |
| 11     00035     ROCHE-BERE     Anne-Sophie     RECOLVREMENT     Agent d'accuel     01-01-1989       12     00008     SOLIFLOR     Hypolite     Gestion des comptes cotisants     Comptable     01-04-1998                                                                                                    | 10 | 00011                    | PRATIO         | Laeticia       | Gestion des comptes cotisants | Agent technique   | 30-12-1999     | 15-12-1989                    |             |   |
| IZ     00008     SOLIFLOR     Hypolite     Gestion des comptes cotisants     Comptable     01-04-1998                                                                                                    | 11 | 00035                    | ROCHE-BIERE    | Anne-Sophie    | RECOUVREMENT                  | Agent d'accueil   |                | 01-01-1989                    |             |   |
|                                                                                                    | 12 | 00008                    | SOLIELOR       | Hypolite       | Gestion des comptes cotisants | Comptable         |                | 01-04-1998                    |             |   |
|                                                                                                    |    |                          |                |                |                               |                   |                |                               |             |   |
|                                                                                                    |    |                          |                |                |                               |                   |                |                               |             |   |

Cet ensemble de tableaux récapitule la situation des salariés à la date de sélection.

Les vues disponibles sont :

- Générale :
   emploi et affectation et informations d'ancienneté
- Horaires : statut horaire, horaire et types de contrats et dates
- Affectations : service d'affectation et dates
- Emplois et qualifications : détails sur la catégorie, l'emploi et dates

Il est bien-sûr possible d'imprimer, de trier, d'exporter et d'imprimer ces données.

#### Synthèse des absences

| ONNE FANE         Au         OUVE FANE         Au         OUVE FANE         OUVE FANE <th>Je</th> <th>Congés</th> <th>~</th> <th></th> <th>Du C</th> <th>)1/05/2003 💌</th> <th></th> <th></th> <th></th> <th>(Tous les services)</th>                                                                                             | Je | Congés     | ~                 |        | Du C       | )1/05/2003 💌 |            |       |       | (Tous les services) |
|----------------------------------------------------------------------------------------------------|----|------------|-------------------|--------|------------|--------------|------------|-------|-------|---------------------|
| Conder Solute         Duc         Au         Durée         Année           COMES SADE         Du été         02-06-2003         19         2002           COMES RANSIDE         Oute         02-06-2003         19         2002           COMES RANSITE         Oute         02-06-2003         19         2003           PARSINE FOLOR         Oute         04-00-2003         15-07-2003         5         2003           COMES FUNCERISTE         Oute         29-01-2004         06-02-2004         7         2003           S         00006         CAMERON         3ean-Paul         18-02-2004         27         2002           0         00006         DAPINORD         Louis-André         11-02-2004         7         2003           0         00005         EUGRE-GOUREAU         San-Paul         18-02-2004         7         2003           0         00005         DAPINORD         Louis-André         11-02-2004         7         2003           10         00001         EAN-THOMAS         Françoi-Herri         02-09-2003         1         2003           10         00001         EAN-THOMAS         Françoi-Herri         10-07-2003         4         2003                                                                                                    | pe | CONGE PAY  | E                 | ~      | Au 3       | 30/04/2004 💌 |            |       | 85    | (Tous les emplois)  |
| Concernment         Concernment         Concernment         Concernment         Annee           1         Concernment         Concernment                                                                                                    |    | CONGE PAY  | E<br>IS SOLDE     | ^      |            | -            |            |       |       |                     |
| I         CONDER MATERNITE         prime         02/06-2003         2/06-2004         19         2002           I         FREES LOCAGE MATERNITE         prime         0-09-70-2003         15-07-2003         5         2003           I         EDES MATERNITE         prime         0-09-70-2003         16-07-2003         5         2003           I         EDES MATERNITE         prime         20-01-2004         0-02-2004         7         2003           I         DOD04         CAMERON         Jean-Paul         18-03-2004         02-04-2004         12         2003           I         DOD04         CAMERON         Jean-Paul         18-03-2004         02-04-2004         12         2003           I         DOD05         DAPINORD         Louis-André         11-02-2004         7         2003           I         DO005         DAPINORD         Louis-André         11-02-2004         1         2003           I         DO001         EAN-THOMAS         Françoi-Henri         10-02-2003         4         2003           I         DO001         EAN-THOMAS         Françoi-Henri         15-10-2003         4         2003           I         DO001         EAN-THOMAS         Françoi-He                                                                                                    | -  | CONGE MAL  | ADIE              |        | P          | Du           | AU         | Duree | Annee |                     |
| 2         Display Could         Figure Access         Display Could         5         2003           2         Description Provide Provide Provide Provide Access         Display Could         Display Could         <                                                                                                    | 1  | CONGE MAT  | IERNITE           |        | phe        | 02+06-2003   | 27-06-2003 | 19    | 2002  |                     |
| 3         Condig EVENEMENTS FAMILIALIX         pine         24-01/2004         08-02/2004         7         2003           5         00004         CAMERON         Jean-Paul         19-03/2004         02-04-2004         12         2003           6         00004         CAMERON         Jean-Paul         19-12/2003         02-04-2004         12         2003           7         00006         DAPINORD         Louis-André         11-02/2003         10         2003           7         00006         DAPINORD         Louis-André         21-02/2003         1         2003           9         00007         DUC         Lisa         15-04/2003         27-04-2004         9         2033           10         00001         ZAN-THOMAS         Prangoi-Henri         02-09-2003         4         2003           11         00001         ZAN-THOMAS         Prangoi-Henri         15-07-2003         4         2003           15         00001         ZAN-THOMAS         Prangoi-Henri         15-07-2003         4         2003           15         00001         ZAN-THOMAS         Prangoi-Henri         15-07-2003         4         2003           16         000011         ZAN-THOMAS                                                                                                    | 2  | ABSENCE CO | OURTE DUREE       |        | phe        | 09-07-2003   | 15-07-2003 | 5     | 2003  |                     |
| Bit December 2003         Series         Series         Series         Series           6         00004         CAMERON         Jean-Paul         19-02-0004         22         2003           7         00006         CAMERON         Jean-Paul         19-02-0004         27         2003           8         00006         CAMERON         Jean-Paul         19-02-004         27         2003           8         00006         CAMERON         Louis-André         11-02-003         27-01-2004         27         2003           9         00007         DUC         Louis-André         29-12-2003         9         2003           10         00001         EAN-THOMAS         François-Henri         00-07-2003         16-07-2003         4         2003           11         00001         EAN-THOMAS         François-Henri         12-06-2003         4         2003           15         00001         EAN-THOMAS         François-Henri         15-10-2003         4         2003           16         00001         EAN-THOMAS         François-Henri         15-10-2003         4         2003           17         00001         EAN-THOMAS         François-Henri         2-10-2003         4                                                                                                    | 3  | CONGE EVE  | NEMENTS FAMILIAUX |        | phe        | 29-01-2004   | 06-02-2004 | /     | 2003  |                     |
| S         Outer CAMERON         Jean-Paul         19-02-000         Occuration         12         2003           7         00006         DAPRORD         Louis-André         19-12-003         27         2003           8         00006         DAPRORD         Louis-André         19-12-003         7         2003           9         00007         DUC         Lisa         15-04-2004         9         2003           10         00005         EUERE-GOUREAU         Sarah         31-12-2003         1         2003           10         00005         EUERE-GOUREAU         Sarah         31-12-2003         4         2003           10         00001         ZAN-THOMAS         François-Henri         02-09-2004         4         2003           11         00001         ZAN-THOMAS         François-Henri         02-09-2003         4         2003           15         00001         ZAN-THOMAS         François-Henri         15-10-2003         6         2003           16         00001         ZAN-THOMAS         François-Henri         2-10-72003         4         2003           17         00001         ZAN-THOMAS         François-Henri         2-10-72003         4         2003 </td <td>4</td> <td>DELEGATIO</td> <td>CAMEDON</td> <td>2</td> <td>Jone</td> <td>30-12-2003</td> <td>00.04.0004</td> <td>1</td> <td>2003</td> <td></td>                                                                                                    | 4  | DELEGATIO  | CAMEDON           | 2      | Jone       | 30-12-2003   | 00.04.0004 | 1     | 2003  |                     |
| B         U0044         CAMELON         Jaan-Padi         19-12-2005         27-01-2005         27-0         2002           0         00006         DAPBNORD         Louis-André         11-02-2004         7         2003           0         00006         DAPBNORD         Louis-André         21-02-2004         7         2003           0         00007         DLC         Luis-André         21-02-2004         9         2003           10         00005         EUSENE-GOUREAU         Sarah         30-12-2003         65-09-2004         4         2003           10         00001         ZAN-THOMAS         François-Henri         10-07-2003         4         2003           12         00001         ZAN-THOMAS         François-Henri         15-07-2003         4         2003           13         00001         ZAN-THOMAS         François-Henri         15-07-2003         4         2003           14         00001         ZAN-THOMAS         François-Henri         15-07-2003         4         2003           15         00001         ZAN-THOMAS         François-Henri         15-10-2003         8         2003           16         00001         ZAN-THOMAS         François-Henri                                                                                                    | 5  | 00084      | CAMERON           | Jean-  | Paul       | 18-03-2004   | 02-04-2004 | 12    | 2003  |                     |
| 0         0.0006         DMBINKNO         DBBINKNO         DBBI                                                                                                    | 0  | 00084      | CAMERON           | Jean-  | Paul /     | 18-12-2003   | 27-01-2004 | 2/    | 2002  |                     |
| 0         0.0005         DMB/MCM         Data Particle         229-12-2003         1         2003           0         00007         DUC         Lisa         15-04-2004         9         2033           10         00005         EUGEH-COUREAU         Sarah         30-12-2003         4         2003           11         00001         ZAM-THOMS         François-Henri         02-09-2003         6-09-2003         4         2003           12         00001         ZAM-THOMS         François-Henri         0-09-2003         1         2003           13         00001         ZAM-THOMS         François-Henri         15-0-2003         4         2003           14         00001         ZAM-THOMS         François-Henri         15-10-2003         1         2003           15         00001         ZAM-THOMS         François-Henri         15-10-2003         2         4         2003           16         00001         ZAM-THOMS         François-Henri         2-10-2003         4         2003           17         00001         ZAM-THOMS         François-Henri         2-10-2003         4         2003           18         00001         ZAM-THOMS         François-Henri         20-                                                                                                    | /  | 00006      | DAPINORD          | LOUIS  | Andre      | 11-02-2004   | 19-02-2004 |       | 2003  |                     |
| 9         00007         DUC         Duc         Duc <thduc< th="">         Duc         <thduc< th=""></thduc<></thduc<>                                                                                                    | 8  | 00006      | DAPINORD          | LOUIS  | Andre      | 29-12-2003   | 07.04.0004 | 1     | 2003  |                     |
| ID         DOUGS         EVALUATE-OLAREAU         Safe         33/12/2003         G         1         2003           10         00001         EAN-THOMAS         François-Henri         02-09/2003         16         2003           12         00001         EAN-THOMAS         François-Henri         02-09/2003         16         2003           13         00001         EAN-THOMAS         François-Henri         12-06/2003         1         2003           14         00001         EAN-THOMAS         François-Henri         15-10/2003         1         2003           15         00001         EAN-THOMAS         François-Henri         15-10/2003         2/1-0/2003         4         2003           16         00001         EAN-THOMAS         François-Henri         2-10/2003         4         2003           17         00001         EAN-THOMAS         François-Henri         2-10/2003         4         2003           18         00001         EAN-THOMAS         François-Henri         2-10/2003         4         2003           19         00001         EAN-THOMAS         François-Henri         20-12/2003         4         2003           20         00001         EAN-THOMAS                                                                                                    | 9  | 00007      | DUC               | Lisa   |            | 15-04-2004   | 27-04-2004 | 9     | 2003  |                     |
| III         Duoliti         EAM-IT-MMS         Pranges-Herriti         02-07-200         05-07-2003         4         2003           12         00001         EAM-IT-MMS         Pranges-Herriti         10-07-2003         4         2003           13         00001         EAM-IT-MMS         Pranges-Herriti         10-07-2003         4         2003           14         00001         EAM-IT-MMS         Pranges-Herriti         15-10-2003         1         2003           15         00001         EAM-IT-MMS         Pranges-Herriti         16-10-2003         24-07-2003         4         2003           16         00001         EAM-IT-MMS         Pranges-Herriti         24-07-2003         4         2003           17         00001         EAM-IT-MMS         Pranges-Herriti         24-07-2003         4         2003           19         00001         EAM-IT-MMS         Pranges-Herriti         20-07-2003         4         2003           19         00001         EAM-IT-MMS         Pranges-Herriti         20-12-2003         4         2003           10         00001         EAM-IT-MMS         Pranges-Herriti         20-12-2003         4         2003           10         00001         EA                                                                                                    | 10 | 00005      | EUGENE-GOUREAU    | Saran  |            | 30-12-2003   | 05 00 0000 | -     | 2003  |                     |
| Initial         Control         EAM-THOMS         Prangeshemin         090/2000         190/2000         190/2000         190/2000         190/2000         190/2000         190/2000         190/2000         190/2000         190/2000         190/2000         190/2000         190/2000         190/2000         190/2000         190/2000         190/2000         190/2000         190/2000         190/2000         190/2000         190/2000         190/2000         190/2000         190/2000         190/2000         190/2000         190/2000         190/2000         190/2000         190/2000         190/2000         190/2000         190/2000         190/2000         190/2000         190/2000         190/2000         190/2000         190/2000         190/2000         190/2000         190/2000         190/2000         190/2000         190/2000         190/2000         190/2000         190/2000         190/2000         190/2000         190/2000         190/2000         190/2000         190/2000         190/2000         190/2000         190/2000         190/2000         190/2000         190/2000         190/2000         190/2000         190/2000         190/2000         190/2000         190/2000         190/2000         190/2000         190/2000         190/2000         190/20000         190/2000         190/2000                                                                                                    | 11 | 00001      | JEAN-THOMAS       | Franç  | ois-Henri  | 02-09-2003   | 15-09-2003 | 4     | 2003  |                     |
| IS         DOUDI         EAMT HOMES         Pringics-Herri         12-002-005         I         2003           15         00001         ZEAN-THOMES         François-Herri         15-10-2003         I         1         2003           16         00001         ZEAN-THOMES         François-Herri         15-10-2003         27-10-2003         8         2003           17         00001         ZEAN-THOMES         François-Herri         21-07-2003         4         2003           17         00001         ZEAN-THOMES         François-Herri         25-06-2003         3         2002           18         00001         ZEAN-THOMES         François-Herri         27-10-2003         4         2003           19         00001         ZEAN-THOMES         François-Herri         27-10-2003         4         2003           19         00001         ZEAN-THOMES         François-Herri         27-10-2003         4         2003           20         00001         ZEAN-THOMES         François-Herri         27-10-2003         4         2003           20         00001         SEAN-THOMES         Oliver         30-12-2003         1         2003           20         00001         SEAN-THOMESE                                                                                                    | 12 | 00001      | JEAN-THOMAS       | Franç  | ois-Henri  | 12.06.2003   | 15-07-2003 | 4     | 2003  |                     |
| In         Could         EArr FMWS         Praguesterm         10-10-2003         21-10-2003         6         2003           15         00001         EARN-THOMAS         Francesterm         16-10-2003         24-07-2003         4         2003           16         00001         EARN-THOMAS         Francesterm         21-07-2003         4         2003           17         00001         EARN-THOMAS         Francesterm         25-06-2003         3         2002           18         00001         EARN-THOMAS         Francesterm         25-06-2003         4         2003           19         00001         EARN-THOMAS         Francesterm         27-11-2003         021-22003         4         2003           20         00001         EARN-THOMAS         Francesterm         30-12-2003         4         2003           20         00001         EARN-THOMAS         Francesterm         30-12-2003         4         2003           20         00001         POLINOUSSE         Other         30-12-2004         29-12-2004         9         2003           20         00001         PRATO         Letkia         1-01-2004         29-12-2004         9         2003           20                                                                                                    | 13 | 00001      | JEAN-THOMAS       | Franç  | ois-Henri  | 12-06-2003   |            | 1     | 2003  |                     |
| IS         DOUDI         EAMT-HOMS         Pranges-Hermin         10-10/2003         2/10/2003         6         2003           10         00001         EAM-HOMMS         Franges-Hermin         21-07/2003         4         2003           17         00001         EAM-HOMMS         Franges-Hermin         21-07/2003         30-05/2003         3         2002           18         00001         EAM-HOMMS         Franges-Hermin         27-11/2003         02-12/2003         4         2003           19         00001         EAM-HOMMS         Franges-Hermin         20-12/2004         4         2003           10         00003         POLINOUSE         Ohvier         30-12/2003         -         1         2003           20         00003         POLINOUSE         Ohvier         30-12/2004         9         2003           20         00017         PARTO         Lebelia         1-0-01/2004         2-0-1/2004         9         2003           20         00013         PORTO         Lebelia         1-0-01/2004         2-0-01/2004         5         2003           20         00015         PRATO         Lebelia         1-0-01/2004         5         2003           20                                                                                                    | 17 | 00001      | JEAN-THOMAS       | Frank  | uis-menini | 16-10-2003   | 27.10.2002 | -     | 2003  |                     |
| Instructure         Constructure         Constructure </td <td>15</td> <td>00001</td> <td>JEAN-THOMAS</td> <td>Frank</td> <td>uis-menini</td> <td>21.07.2003</td> <td>27-10-2003</td> <td>0</td> <td>2003</td> <td></td> | 15 | 00001      | JEAN-THOMAS       | Frank  | uis-menini | 21.07.2003   | 27-10-2003 | 0     | 2003  |                     |
| In         Outori         JEAN-THOMAS         Prancisi-Henri         20-02-003         SI-02-003         SI-02-003         S                                                                                                    | 10 | 00001      | JEAN-THOMAS       | Franç  | uis-meniri | 21-07-2003   | 24-07-2003 |       | 2003  |                     |
| Instruction         Construction         Construction </td <td>10</td> <td>00001</td> <td>JEAN-THOMAS</td> <td>Erang</td> <td>ois-Henri</td> <td>28-08-2003</td> <td>02-12-2002</td> <td>3</td> <td>2002</td> <td></td>  | 10 | 00001      | JEAN-THOMAS       | Erang  | ois-Henri  | 28-08-2003   | 02-12-2002 | 3     | 2002  |                     |
| Instruction         Instruction                                                                                                    | 10 | 00001      | JEAN-THOMAS       | Erang  | ois-Henri  | 20-12-2003   | 02-12-2005 | 1     | 2003  |                     |
| Docusion         Pollinologic         Owner         Pollinologic         Pollinologic         Pollinologic           20         00001         PRATIO         Leebtia         14-01-2004         20-12-2004         1         2003           23         00015         ROCHE-BIERE         Anne-Sophie         29-12-2003         1         2003                                                                                                    | 20 | 00001      | DOLTHOUSE         | Olivia | ,          | 12.01-2004   | 22-01-2004 |       | 2003  |                     |
| Construction         Construction         Construction<                                                                                                    | 20 | 00003      | POLINOUSSE        | Olivie |            | 30-12-2004   | 23-01-2004 | 1     | 2003  |                     |
| 23         00035         ROCHE-BIERE         Anne-Sophie         29-12-2003         1         2003                                                                                                    | 22 | 00011      | PRATIO            | Laetic | ia         | 14-01-2004   | 20-01-2004 | 5     | 2003  |                     |
|                                                                                                    | 23 | 00035      | POCHE-RIEDE       | ánne.  | Sonhie     | 29-12-2003   | 20 01 2001 | 1     | 2003  |                     |
|                                                                                                    |    |            |                   |        | Deprile    | L7 12 2000   |            |       |       |                     |

Extraction multi-critères d'informations sur les absences :

• Cumuls :

En sélectionnant une année de référence, et un type de congé, vous visualisez les droits, cumuls et soldes correspondants pour chacun des agents.

Il est possible d'utiliser le dialogue de sélection pour fixer une date maximale de prise en compte, par exemple en cas de bilan en fin de mois ou d'année.

Congés :

Liste de tous les congés, d'un type donné, qui ont été pris entre deux dates

• Demandes de congés :

Liste de toutes les demandes de congés, d'un type donné, prévues entre deux dates. Remarque : les demandes déjà validées ne sont pas disponibles.

- Prévisions de congés : Liste de toutes les prévisions de congés, d'un type donné, qui ont sont programmées entre deux dates.
- Demandes de prévisions : Liste de tous les demandes de congés prévisionnels, d'un type donné, prévues entre deux dates.
- Autres absences : Liste de tous les absences, d'un type donné, qui ont eu lieu ou sont programmées entre deux dates.

#### Planning du service

| année 2004 🖸      | Af<br>@ | fiche<br>) cor | r<br>ngés | 0      | pré∖       | ision  | ns C   | ) aut     | res a  | abser   | nces    |         |         | Lég     | ende    |         |            |         |               |         |         | <u>83</u> | ()      | rous<br>rous | ies<br>ies | serv<br>emp | vices   | s)<br>;) |         |         |         |   |
|-------------------|---------|----------------|-----------|--------|------------|--------|--------|-----------|--------|---------|---------|---------|---------|---------|---------|---------|------------|---------|---------------|---------|---------|-----------|---------|--------------|------------|-------------|---------|----------|---------|---------|---------|---|
|                   |         |                |           |        |            |        |        |           |        |         |         |         |         |         | JA      | NVI     | ER         |         |               |         |         |           |         |              |            |             |         |          |         |         |         | Т |
|                   | J<br>1  | V<br>2         | S<br>3    | D<br>4 | L          | M<br>6 | M<br>7 | J<br>8    | V<br>9 | S<br>10 | D<br>11 | L<br>12 | M<br>13 | M<br>14 | J<br>15 | V<br>16 | S<br>17    | D<br>18 | L<br>19       | M<br>20 | M<br>21 | J<br>22   | V<br>23 | 5<br>24      | D<br>25    | L<br>26     | M<br>27 | M<br>28  | J<br>29 | V<br>30 | S<br>31 |   |
| ABACALDI C.       |         |                |           |        | -          |        | -      |           | -      |         | 1000    |         |         |         |         |         |            |         |               |         |         |           |         |              |            |             |         |          |         |         |         | t |
| CAMERON J.        |         |                |           |        |            |        |        |           |        |         | - 1     |         |         |         |         |         |            |         |               |         |         |           |         |              |            |             |         |          |         |         |         |   |
| DAPINORD L.       |         |                |           |        | le C       | 5-01   | -200   | 14<br>14  | IE D   | UKE     | E       |         |         |         | -       |         |            |         |               |         |         |           |         |              |            |             |         | _        |         |         |         | t |
| DUC L.            |         |                |           |        | Dur        | ée :   | 1600   | )mn j     | iour(: | s)      |         |         |         |         |         |         |            |         |               |         |         |           |         |              |            |             |         |          |         |         |         | t |
| EUGENE-GOUREAU S. |         |                |           |        | AB<br>le C | 5-01   | -200   | UUR<br>14 | IE D   | URE     | E       |         |         |         |         |         |            |         |               |         |         |           |         |              |            |             |         |          |         |         |         | t |
| JEAN-THOMAS F.    |         |                |           |        | Dur        | ée :   | 2h20   | )mn j     | iour(: | s)      |         |         |         |         |         |         |            |         |               |         |         |           |         |              |            |             |         |          |         |         |         | t |
| MANARIVATOU M.    |         |                |           |        |            |        |        |           |        |         |         |         |         |         |         |         |            |         |               |         |         |           |         |              |            |             |         |          |         |         |         | t |
| MARCHAL M.        |         |                |           |        |            |        |        |           |        |         |         |         |         |         |         |         |            |         |               |         |         |           |         |              |            |             |         |          |         |         |         | t |
| POLINOUSSE O.     |         |                |           |        |            |        |        |           |        |         |         |         |         |         |         |         |            |         |               |         |         |           |         |              |            |             |         |          |         |         |         | t |
| PRATIO L.         |         |                |           |        |            |        |        |           |        |         |         |         |         |         |         |         |            |         |               |         |         |           |         |              |            |             |         |          |         |         |         | t |
| ROCHE-BIERE A.    |         |                |           |        |            |        |        |           |        |         |         |         |         |         |         |         |            |         |               |         |         |           |         |              |            |             |         |          |         |         |         | t |
| SOLIFLOR H.       |         |                |           |        |            |        |        |           |        |         |         |         |         |         |         |         |            |         |               |         |         |           |         |              |            |             |         |          |         |         |         | t |
| Présences (%)     | 100     | 100            | 100       | 100    | 92         | 100    | 100    | 100       | 100    | 100     | 100     | 100     | 83      | 67      | 58      | 58      | 83         | 83      | 83            | 83      | 83      | 83        | 83      | 92           | 92         | 92          | 92      | 92       | 92      | 92      | 92      | t |
|                   |         |                |           |        |            |        |        |           |        |         |         |         | Lé      | éger    | nde     |         |            |         |               |         | X       | 3         |         |              |            |             |         |          |         |         |         |   |
|                   |         |                |           |        |            |        |        |           |        |         |         |         |         |         | CON     | GE P    | AYE        |         |               | 1       | ~       |           |         |              |            |             |         |          |         |         |         |   |
|                   |         |                |           |        |            |        |        |           |        |         |         |         |         |         | CON     | GE S    | ANS        | SOLD    | E             |         |         |           |         |              |            |             |         |          |         |         |         |   |
|                   |         |                |           |        |            |        |        |           |        |         |         |         |         |         | CON     | GE M    | ALAD       | DIE     |               |         |         |           |         |              |            |             |         |          |         |         |         |   |
|                   |         |                |           |        |            |        |        |           |        |         |         |         |         |         | CON     | GE M    | ATER       | RNITE   | E             |         |         |           |         |              |            |             |         |          |         |         |         |   |
|                   |         |                |           |        |            |        |        |           |        |         |         |         |         |         | FETE    | SLC     | CALE       | ES .    |               |         |         |           |         |              |            |             |         |          |         |         |         |   |
|                   |         |                |           |        |            |        |        |           |        |         |         |         |         | -       | ADCO    | NICE.   | <b>COI</b> | INTE    | DUD           | ee      | ~       |           |         |              |            |             |         |          |         |         |         |   |
|                   |         |                |           |        |            |        |        |           |        |         |         |         |         |         |         |         |            | đ       | leman<br>acco | ndé 🛛   | 3       |           |         |              |            |             |         |          |         |         |         |   |

Visualisation graphique des congés et absences sur un calendrier annuel et horizontal.

Le bouton affiche la légende des codes de couleurs.

Selon leur unité de durée les congés peuvent être affichés :

- sur une case entière pour les journées
- sur une demie-case (gauche ou droite) pour les demies journées (matin ou après-midi)
- sur une petite portion au centre de la case pour les congés en heures

Le survol d'une période de congés provoque l'affichage d'une bulle d'informations le concernant. En cas de superposition (par exemple plusieurs absences horaires dans une même journée), plusieurs absences peuvent ainsi être listées.

Le bas du planning indique le pourcentage de présences correspondant à chaque journée. Le calcul est le suivant : *100 \* (effectif – jours\_d'absence) / effectif* 

Notez que quelque soit leur durée, les heures de congé et les demie-journées sont comptés pour des journées entières d'absence.

Apparaissent dans le planning le nom de tous les agents affectés au moins 1 jour dans l'année. Les périodes d'absences sont distinguées par un fond gris clair. Ces périodes ne sont pas comptabilisées pour le calcul du présentéisme.

Le planning peut être exporté en couleur sous forme d'un fichier image, et imprimé.

#### Statistiques

| raphique Année 2004       |              |   |   | <br>(Tous les services)<br>(Tous les emplois) |
|---------------------------|--------------|---|---|-----------------------------------------------|
| ionnées Nature CGP        | - CONGE PAYE | * |   |                                               |
| ents                      |              |   |   |                                               |
| lépartition par service   | 34 1         |   |   | <br>                                          |
| lépartition par emploi    | 32           |   |   | <br>                                          |
| lépartition par catégorie |              |   |   | <br>                                          |
| lépartition par contrat   | 301          |   |   |                                               |
| lepartion par sexe        | 28           |   |   | <br>                                          |
| yraniue des ages          | 26           |   |   |                                               |
| iges                      | 24           |   |   | <br>                                          |
| bsenteisme journalier     |              |   |   | <br>                                          |
| lombre d'absences         | ~            |   |   |                                               |
| olde des droits           | 20           |   |   |                                               |
|                           | 18           |   |   | <br>                                          |
|                           | 16           |   |   | <br>                                          |
|                           | 14           |   |   | <br>                                          |
|                           |              |   |   |                                               |
|                           | 12-          |   | _ |                                               |
|                           | 10-11        |   |   |                                               |
|                           | 8            |   |   | <br>                                          |
|                           | 6            |   |   | <br>                                          |
|                           |              |   |   |                                               |
|                           | 4            |   |   |                                               |
|                           | 2            |   |   |                                               |

Différentes représentations graphiques de synthèse, avec les tableaux de données correspondants.

- Agents
  - Répartition par service : histogramme de ventilation des effectifs
  - Répartition par emploi : histogramme de ventilation des effectifs
  - · Répartition par catégorie : histogramme de ventilation des effectifs
  - · Répartition par contrat : histogramme de ventilation des effectifs
  - Répartition par sexe : graphique sectoriel
  - Pyramide des âges : double histograme vertical répartissant les hommes et les femmes par tranches de 5 ans.

#### Congés

Absentéisme journalier :

Nombre de jours de congés pour une année, un mois et un type de congé donnés, ou pour tous les congés. Les durées sont converties si nécessaire en fraction de jours sur la base du taux de conversion (minutes/jour) spécifié dans les paramètres de l'application.

- Absentéisme mensuel : Cumul mensuel des jours de congés pour une année un type de congés donné, ou pour tous les congés.
- Nombre d'absences : Cumul mensuel du <u>nombre</u> de congés enregistrées dans une année, pour un seul ou tous les congés.
- Solde des droits : Total des droits acquis – Total des jours de congés pris au 31 du mois considéré, pour le type de congé sélectionné. Il n'est pas tenu compte de l'année de référence.

Remarque : Veuillez tenir compte du fait que l'utilisation d'un filtre de date (autre que celle du jour) dans la sélection des agents limite également les congés et acquisition de droits pris en compte dans les statistiques.

## Fonctions de « Gestion »

#### **Gestion des agents**

| ici les ir | nformations spécifiqu | es à l'agent. |             |                           |                  |             |            | (Ta<br>89 (Ta                | us les service<br>us les emplois | s)<br>.)     |
|------------|-----------------------|---------------|-------------|---------------------------|------------------|-------------|------------|------------------------------|----------------------------------|--------------|
| nts        |                       |               |             |                           |                  |             |            |                              |                                  |              |
| Code       | Nom                   | Prénom        | Norr        | JF                        | Titre            | Situation   | Entrée     | Titularisation               | Fin contrat                      | Tél. prof.   |
| 0002       | ABACALDI              | Christophe    |             |                           | MR               | М           | 30-12-1999 | 01-11-1988                   |                                  |              |
| 0012       | ALI                   | Issa          |             |                           | MD               | ~           | 05.04.100/ | 05.04.1004                   |                                  |              |
| 0084       | CAMERON               | Jean-Paul     | Agent       |                           |                  |             |            |                              |                                  | $\mathbf{X}$ |
| 0006       | DAPINORD              | Louis-And     | Dringing    |                           |                  |             |            |                              |                                  |              |
| 0007       | DUC                   | Lisa          | ennalpai [] | omplements                |                  |             |            |                              |                                  |              |
| 0005       | EUGENE-GOUREAU        | Sarah         | 0.000       |                           | -                |             |            | _                            |                                  | - 1          |
| 0001       | JEAN-THOMAS           | François-F    | Code        | 00002                     |                  |             |            |                              | -                                |              |
| 0016       | MANARIVATOU           | Martine       | New         | ARACALDI                  |                  |             |            |                              |                                  |              |
| 0004       | MARCHAL               | Magali        | Nom         | ADACALDI                  |                  |             |            |                              | -                                |              |
| 0003       | POLINOUSSE            | Olivier       | Nom JF      |                           |                  |             |            |                              |                                  |              |
| 0011       | PRATIO                | Laeticia      | Prénom      | Christophe                |                  |             |            |                              | A.S. Barner                      |              |
| 0035       | ROCHE-BIERE           | Anne-Sop      |             |                           |                  |             |            |                              |                                  |              |
| 8000       | SOLIFLOR              | Hypolite      | Adresse     | 5 boulevard               | du Général       | de Gaulle   |            |                              |                                  |              |
|            |                       |               | (suite)     |                           |                  |             |            |                              |                                  |              |
|            |                       |               | CP Ville    | 97232 FOR                 | T DE FRAN        | E           |            | Téléphone 1 0                | 596 44 44 44                     | i II         |
|            |                       |               | Titre       | MR                        | Situati          | on Marié(e) | ~          | Téléphone 2                  | 696 33 33 33                     |              |
|            |                       |               | Date naiss. | 29/04/1956                | \$               | Enfants 0   |            | Tél. bureau                  | -                                |              |
|            |                       |               | Info        | Diplôme de<br>Permis VL & | secourisme<br>PL |             |            | Nº Poste                     | 2                                |              |
|            |                       |               |             |                           |                  |             |            | Entree 3<br>Fitularisation 0 | 1/11/1988                        |              |
|            |                       |               |             |                           |                  |             |            |                              |                                  |              |

Le fichier des salariés est affiché sous forme de liste incluant tous les champs. Cette liste est triable et exportable comme les autres.

- Le bouton permet d'ajouter un nouveau salarié.
   Une fois la saisie terminée, il vous est proposé de lui affecter un service, un emploi et un horaire de travail. Si vous choisissez de ne pas le faire immédiatement, vous devrez sélectionner les agents « Non classés » pour pouvoir à nouveau visualiser la fiche.
- Le double clic permet de modifier

La fiche de l'agent permet de saisir les informations fixes le concernant.

Cliquez sur la zone de photo si vous souhaitez ajouter ou modifier la photographie. Celle-ci doit provenir d'un fichier image au format JPEG.

Remarque : Les dimensions recommandées pour vos photos sont 120 x 120 pixels afin de ne pas trop solliciter le trafic réseau. L'image est de plus, redimensionnée à l'affichage.

L'onglet <u>Compléments</u> permet de renseigner les champs complémentaires définis dans les paramètres de l'application. Selon leur type (TEXTE, DATE, ENTIER), des champ de saisie appropriés vous sont proposés.

#### **Gestion des droits**

| '13<br><b>&gt;</b> ⋗ | PRechercher        | ABAC<br>Christop | ALDI [00002] (Tous les services)                                                                                 |
|----------------------|--------------------|------------------|----------------------------------------------------------------------------------------------------|
| uisition d           | e droits           |                  |                                                                                                    |
| Année                | Туре               | Valeur           | Libellé                                                                                                    |
| 2003                 | FETES LOCALES      | 1                |                                                                                                    |
| 2003                 | CONGE SANS SOLD    | E 1              | Jour libéré pour le service comptabilité                                                                         |
| 2003                 | CONGE PAYE         | 20               |                                                                                                    |
| 2003                 | CONGE PAYE         | 15               | Acquisition de droit                                                                                             |
|                      |                    |                  | Type CONGE PAYE  Libelé Année 2003  Libelé Valeur 15  Jour(s) Acquis le Zs/09/2003  Supprimer Annuler  Confirmer |
| ngement<br>Du        | s d'horaires<br>Au | Statut :         | Semaine                                                                                                    |
| 3-03-2003            | i                  | =IX I            | VORMAL                                                                                                    |
|                      |                    |                  |                                                                                                    |

#### <u>Acquisition de droits</u> :

Préalablement à toute prise de congés, le salarié doit avoir un solde de droits à congés positif. Les acquisitions sont faites par les gestionnaires et se cumulent, pour un type de congé et une année de référence donnés, afin de constituer le droit de l'agent.

Seuls les congés « avec droits » peuvent être alimentés (Voir Gestion des tables - Absences).

- double clic sur une ligne pour modifier une attibution
- 🗄 ajouter
- Sattribution groupée : fonction utilisable dans le cas d'affectations annuelles ou périodiques comme les RTT.

Remarque : La date d'acquisition est très importante car elle conditionne le moment à partir duquel le droit est disponible pour la validation des congés. Elle est également utilisée dans les statistiques pour connaître l'évolution du solde des droits.

#### Changements d'horaires :

Historique des changements d'horaires. Les horaires sont définis par un statut horaire et une semaine type.

Ils ont leur importance car ils permettent de vérifier la validité des congés saisis, notamment quand ils sont en heures ou en demie-journées.

#### **Gestion des tables**

Ce module donne accès aux tables de référence de l'application. Elles alimentent les listes de choix lors de la définition des différents historiques.

#### > Les absences

|             | Absences |         |          |                                         |                          |               |            |          |       |
|-------------|----------|---------|----------|-----------------------------------------|--------------------------|---------------|------------|----------|-------|
| usences     | N°       | Code    | Libellé  |                                         | Unité                    | Accès         | J avant    | J après  | Congé |
| acegories   | 1        | CGP     | CONGE P/ | AYE                                     | J                        |               | 3          |          | OUI   |
| entres      | 2        | CSS CSS | CONGE 54 | ANS SOLDE                               | J                        | GEST          |            |          | OUI   |
| ontrats     | 3        | DGCE    | DELEGAT  | Two dahaa                               | 100                      |               |            |          | OUI   |
|             | 4        | CMAL    | CONGE M  | Type d'absei                            | 169                      |               |            |          | OUI   |
| plömes      | 5        | CMAT    | CONGE M  |                                         |                          |               |            |          | OUI   |
| nplois      | 6        | CEF     | CONGE E  |                                         |                          |               |            |          | OUI   |
| ematione    | 7        | FLOC    | FETES LC | Code                                    | CGP                      | Po            | sition 1   |          | OUI   |
| Amacions    | 8        | ABSC    | ABSENCE  | Charles                                 | CONCE DAVE               |               |            |          | OUI   |
| ours fériés | 9        | DGSY    | DELEGAT  | Libele                                  | CONSEPATE                |               |            |          | OUI   |
| emaines     | 10       | MEDIC   | VISITE M | Tune                                    | CONGÉ                    | v             | avec droit | . –      | NON   |
|             | 11       | INFO    | CESSION  |                                         |                          |               |            |          | NON   |
| I VICES     | 12       | FORM    | FORMAT.  |                                         | L durée en jo            | urs ouvrables |            |          | NON   |
|             |          |         |          | Couleur<br>Unité<br>Accès<br>Validation | JOUR V<br>AGENT (demande | ent, ou jusqu | 'à 0 🗘 jou | rs après |       |
|             |          |         |          | Infos                                   |                          |               |            |          |       |

Définition des types d'absences et de congés utilisés dans l'application.

- Code : abréviation d'usage
- Position : numéro d'ordre dans les listes
- Libellé : dénomination longue
- Type : congé ou absence.
  - Les congés sont contrôlés par des règles de gestion, et des contraintes de chevauchement. L'option « avec droits » implique la gestion de droits et leur vérification lors de la prise d'un congé.
- Couleur : cliquez sur le rectangle pour choisir une couleur standard ou composer une couleur particulière.
- Unité :
  - jours (J),
  - demies journées (D)
  - heures-minutes (H)
- Accès :
  - Gestionnaire : reservé aux gestionnaires
  - Manager : le manager peut en effectuer la saisie
  - Agent : l'agent peut poser une demande à l'attention de son manager
- Validation (2 options au choix) :
  - avant : délai minimum entre la validation et le début du congé.
  - après : délai de validation toléré après le début d'une absence
- Infos :

Commentaires s'affichant en bulle d'aide dans les dialogues de congé. Utilisez cette zone pour fournir des indications partiques aux utilisateurs.

#### catégories

| Catégo          | ries                                     |
|-----------------|------------------------------------------|
| Absences        |                                          |
| Catégories Code | Libelé                                   |
| Centres Capp    | Assistant                                |
| CADR            | Caure<br>Órant de maitrice               |
| Contrats        | Terhpicien                               |
| Diplômes        | C. C. C. C. C. C. C. C. C. C. C. C. C. C |
| Emplois         |                                          |
| Formations      |                                          |
|                 | Catégorie                                |
| Jours reries    |                                          |
| Semaines        |                                          |
| Services        | Code                                     |
| Statuts         | Libellé Technicien                       |
| Statuts         |                                          |
|                 | Ordre 20                                 |
|                 |                                          |
|                 |                                          |
|                 |                                          |
|                 | -2 🧠 🚰 🗙 Supprimer 🗳 Annuler 🛃 Confirmer |
|                 |                                          |
|                 |                                          |
|                 |                                          |
|                 |                                          |
|                 |                                          |
|                 |                                          |

Types d'employés partageant des caractériqtiques de gestion communes (cadres, direction, commerciaux...).

- Code : abréviation
- Libellé : dénomination longue
- Ordre : classement hiérarchique

#### > Les

#### centres

|              | Centres |                      |
|--------------|---------|----------------------|
| Absences     | Code    | Libellé              |
| Catégories   | SIEG    | SIEGE SOCIAL         |
| Centres      |         |                      |
| Contrats     |         |                      |
| Diplômes     |         |                      |
| Emplois      |         |                      |
| Formations   |         | Centre               |
| Jours fériés |         |                      |
| Femaines     |         | Code bIEG            |
| Semanes      |         |                      |
| Services     |         | Libellé SIEGE SOCIAL |
| Statuts      |         |                      |
|              |         |                      |
|              |         |                      |
|              |         | nnuler 🔂 Confirmer   |
|              |         |                      |
|              |         |                      |
|              |         |                      |
|              |         |                      |
|              |         |                      |
|              |         |                      |
|              |         |                      |

Ils peuvent représenter des établisements ou des sites géographiquement distincts.

- Code : abréviation
- Libellé : dénomination longue

#### > Les contrats

| sences<br>tégories<br>ntres<br>200<br>ntrats<br>300<br>40<br>40<br>40<br>40<br>40<br>40<br>40<br>40<br>40                                                                                                    | re Code<br>C001<br>C002<br>C003<br>C004 | Lbelé<br>Contrat à durée déterminée (CDC)<br>Contrat à durée déterminée (CDI)<br>Contrat Emploi Soldartée (CES)<br>Contrat Emploi Consolidé (CEC)                                                                                                    |
|----------------------------------------------------------------------------------------------------|-----------------------------------------|----------------------------------------------------------------------------------------------------|
| tégories diverse de la compara de la compara                                                                                                    | C001<br>C002<br>C003<br>C004            | Contrat à durée déterminée (CDD)     Contrat à durée déterminée (CDI)     Contrat et durée indéterminée (CDI)     Contrat Emploi Soldantée (CES)     Contrat Emploi Consolidé (CEC)                                                                                                    |
| ntres 20<br>ntrats 30<br>Jômes 40<br>Initial 20<br>Initial 20<br>Initia<br>20<br>Initial 20<br>Initial 20<br>Initial 20<br>Initia | C002<br>C003<br>C004                    | Contrat & durée Indemninée (CDI)     Contrat Emploi Soldanté (CES)     Contrat Emploi Consolidé (CEC)                                                                                                    |
| ntrats 30<br>40<br>blômes<br>polois<br>rmations<br>urs fériés<br>maines                                                                                                    | C003<br>C004                            | Contrat Emploi Soldarité (CES)     Contrat Emploi Consolidé (CEC)                                                                                                    |
| 40<br>olômes<br>polois<br>rmations<br>urs fériés<br>maines                                                                                                    | C004                                    | Contrat Emploi Consolidé (CEC)                                                                                                    |
| plömes<br>pplois<br>rmations<br>urs fériés<br>maines                                                                                                    |                                         |                                                                                                    |
| atuts                                                                                                    |                                         | Lubellé Contrat Emploi Consolidé (CEC) Ordre 40                                                                                                    |
|                                                                                                    |                                         | $\mathcal{P} \ & \ \mathcal{P} \ & \ \mathcal{P} \ & \$ |

Différents types de contrats de travail.

- Code : abréviation
- Libellé : dénomination longue
- Ordre : classement hiérarchique

#### > Les

#### diplômes

| Absences<br>Carégories<br>Carégories<br>Carégories<br>Contras<br>200 etreme BP - BERET D'ELLOS PROFESSIONELLES<br>200 etreme BP - BROKET D'ELLOS PROFESSIONELLES<br>200 etreme BP - BROKET                                                                                                    |              | Diplômes |         |              |                                  |
|----------------------------------------------------------------------------------------------------|--------------|----------|---------|--------------|----------------------------------|
| Catégories Corde Orgine Code Libble Centres Contras Contras Co                                                                                                    | Absences     |          |         |              |                                  |
| Contras  Contras Contras  Contras  Contras  Contras  Contras  Contras  Contras  Contras  Contras  Contras  Cont                                                                                                    | Catégories   | Ordre    | Origine | Code         | Libellé                          |
| Contrats<br>Solontats<br>Diplome<br>Fermations<br>Services<br>Statuts<br>Diplome<br>Code ()75<br>Lobel (SECVICE TCHICE) SPERIELR<br>Digite (Internet) SPERIELR<br>Digite (Internet)<br>Digite (Internet)<br>Digi                                                                                                    |              | 100      | EXTERNE | BEP          | BREVET D'ETUDES PROFESSIONNELLES |
| Contrats<br>Bipleforme<br>Emplois<br>Fermations<br>Source forks<br>Services<br>Statuts<br>Dipleforme<br>Code 315<br>Lobel (PEPTIGE TECHNICEN SUPERIER<br>Digner (PEPTIGE TECHNICEN SUPERIER<br>Digner (PEPTIGE TECHNICEN SUPERIER<br>Digner (PEPTIGE TECHNICEN SUPERIER)<br>Digner (PEPTIGE TECHNICEN SUPERIER)<br>DIgner (PEPTIGE TECHNICEN SUPERIER)<br>DIgner (PEPTIGE TECHNICEN SUPERIER)<br>DIgner (PEPTIGE TECHNICEN SUPERIER)<br>DIgner (PEPTIGE TECHNICEN SUPERIER)<br>DIgner (PEPTIGE TECHNICEN SUPERIER)<br>DIgner (PEPTIGE TECHNICEN SUPERIER)<br>DIgner (PEPTIGE TECHNICEN SUPERIER)<br>DIgner (PEPTIGE TECHNICEN SUPERIER)<br>DIgner (PEPTIGE TECHNICEN SUPERIER)<br>DIGNER SUPERIER<br>DIGNER SUPERIER)<br>DIGNER SUPER SUPER SUPERIER<br>DIGNER SUPER SUPER SUPER SUPER SUPER SUPER SUPER SUPER SUPER SUPER SUPER SUPER SUPER SUPER SUPER SUPER SUPER SUPER SUPER SUPER SUPER SUPER SUPER SUPER SUPER SUPER SUPER SUPER SUPER SUPER SUPER SUPER SUPER SUPER SUPER SUPER                                                                                                    | Centres      | 200      | EXTERNE | BAC          | BACCALAUREAT                     |
| Diplômes<br>Emplois<br>Formations<br>Jours férés<br>Services<br>Statuts<br>Statuts<br>Diplôme<br>Code (2) 5<br>Lobele (SECVET DE TECHNOLON) SUFFICIER<br>Digine (NTERME<br>Order (200)<br>NTERME<br>Code (200)<br>NTERME<br>Code (200)<br>NTERME<br>NTERME<br>NTER | Contrats     | 300      | INTERNE | BTS          | BREVET DE TECHNICIEN SUPERIEUR   |
| Englois<br>Fermations<br>Jours feinds<br>Services<br>Statuts<br>Statuts                                                                                                    | Dinlômes     |          |         |              |                                  |
| Emplos<br>Formations<br>Jours Férrés<br>Services<br>Statuts<br>Statuts<br>Digitis (SECHT DE TECHNICUP) SUPERIEUR<br>Digitis (SECHT DE TECHNICUP) SUPERIEUR<br>Digitis (SECHT DE TECHNICUP) SUPERIEUR<br>Digitis (SECHT DE TECHNICUP) SUPERIEUR<br>Digitis (SECHT DE TECHNICUP) SUPERIEUR<br>Digitis (SECHT DE TECHNICUP) SUPERIEUR                                                                                                    |              |          |         |              |                                  |
| Formations<br>Jour Grids<br>Services<br>Statuts<br>Statuts<br>Ubdel (REALTION EXPERIENC<br>Ubdel (REALTION EXPERIENC<br>Ubdel (REALTION EXPERIENC<br>Ubdel (REALTION EXPERIENC<br>Ubdel (REALTION EXPERIENC)<br>Ubdel (REALTION EXPERIENC)<br>Ubdel (REALTION EXPERIENC)<br>Ubdel (REALTION EXPERIENC)<br>Ubdel (REALTION EXPERIENC)<br>Ubdel (REALTION EXPERIENC)<br>Ubdel (REALTION EXPERIENC)<br>Ubdel (REALTION EXPERIENC)<br>Ubdel (REALTION EXPERIENC)<br>Ubdel (REALTION EXPERIENCE)<br>Ubdel (REALTION EXPERIENCE)                                                                                                    | Emplois      |          |         |              |                                  |
| Jours Forkés Dipplome Contraction Supersider Contraction Supersider Contraction Supersider Contraction Supersider Contraction Supersider Contraction Supersider Contraction Supersider Contraction Contraction Con                                                                                                    | Formations   |          |         |              |                                  |
| Services<br>Statutes<br>Statutes<br>Code 315<br>Lobels BERITI DE TECHNICEN SUPPRILUR<br>Digine 2015<br>Orde 300<br>Code 300<br>Code 300<br>Code 705<br>Coderner                                                                                                    | Jours fériés |          | Diplôn  | 18           |                                  |
| Services<br>Status<br>Status<br>Code 375<br>Lobele (SECHT DE TECHNICIPS SPERIEUR<br>Digine (INTERNE<br>Code 380                                                                                                    |              |          |         |              |                                  |
| Services Code (715<br>Statuts Code (715)<br>Digine (740)CEP SUPERIER<br>Orde (70)<br>(74) (740)CEP Superimer (740)CEP Superimer                                                                                                    | Semaines     |          |         |              |                                  |
| Statuts                                                                                                    | Services     |          |         | Code 3TS     |                                  |
| Lobele BERET DE TECHNICEN SUFFICIER Orgine INTERNE Ordine 300                                                                                                    | Statuts      |          |         |              |                                  |
| Digine INTERNE V<br>Orde 200<br>20 2 September 10 Annuar Confirmer                                                                                                    |              |          |         | belé BREVE   | T DE TECHNICIEN SUPERIEUR        |
| Digne INTERNE<br>Orde 300<br>Digne Kappiner Donder Continuer                                                                                                    |              |          |         |              |                                  |
| orde 200<br>⊅ ≧ ⊉ Ksapamer Motorater ∏Confirmer                                                                                                    |              |          |         | Ingine INTER | NE 📉                             |
| Dirace Jose<br>Dirace Josephiner Dirace Contract                                                                                                    |              |          |         | - 1 000      |                                  |
| 1 a a Contract Contract                                                                                                    |              |          |         | Ordre Juu    |                                  |
| D ander D Contruer                                                                                                    |              |          |         |              |                                  |
| 2 🍐 🎓 🔀 Septimer 🖬 Arnder 🔐 Confiner                                                                                                    |              |          |         |              |                                  |
| A continue. A reprinted in continue.                                                                                                    |              |          | 2)      |              | Kanana Kata Catan                |
|                                                                                                    |              |          | · P 1   |              | Sobbunes Aurores Mil Continues   |
|                                                                                                    |              |          |         |              |                                  |
|                                                                                                    |              |          |         |              |                                  |
|                                                                                                    |              |          |         |              |                                  |
|                                                                                                    |              |          |         |              |                                  |

Recencement des diplômes utilisés dans le suivi des qualifications.

- Code : abréviation
- Libellé : dénomination longue
- Origine :
  - Externe : diplôme scolaire ou autres
  - Interne : certifications, brevets, évaluations passées dans l'entreprise.
- Ordre : classement hiérarchique

#### > Les emplois

|              | Emplois | i i    |                        |       |
|--------------|---------|--------|------------------------|-------|
| Absences     | Ordre   | Code   | Lihellá                | Nivez |
| Catégories   | 100     | ADM    | Adminitratif           | 1     |
| Centres      | 110     | DIR    | Directeur              | 10    |
| Carbonha     | 120     | LEG    | Technicien législation | 4     |
| Contracs     | 130     | CMP    | Comptable              | 5     |
| Diplômes     | 140     | BUR    | Agent de bureau        | 2     |
| Emplois      | 200     | TEC    | Technicien             | 1     |
| cinpions     | 210     | TECAGT | Agent technique        | 3     |
| Formations   | 220     | TECBUR | Technicien bureautique | 4     |
| Jours fériés | 230     | TECRES | Technicien réseau      | 4     |
| Convolutor   | 300     | POL    | Polyvalent             | 1     |
| semaines     | 310     | ENT    | Agent d'entretien      | 1     |
| Services     | 320     | GAR    | Gardien                | 1     |
| Statuts      | 330     | ACC    | Agent d'accueil        | 2     |
|              |         |        | Emploi                 |       |

Recensement des métiers avec la possibilité de les hiérarchiser.

- Code : abréviation
- Libellé : dénomination longue
- Niveau : codification entrant éventuellement en compte dans la rémunération
- Ordre : classement hiérarchique

#### > Les formations

| Form         | ations |                                                     |
|--------------|--------|-----------------------------------------------------|
| sences       | Code   | Libellá                                             |
| tégories 100 | RUD    | - Durosu étaus                                      |
| ntres 110    | TTYI   | Traitement de texte - niveau 1                      |
| 120          | TTY2   | Traitement de texte - niveau 2                      |
| ntrats 130   | BDD    | Bases de données & Lannage SOL                      |
| blômes 200   | COM    | Communication                                       |
| 210          | ANG    | ANGLAIS COMMERCIAL                                  |
| 220          | CONE   | Gestion de conflits                                 |
| rmations 230 | RELL   | Conduite de réunion                                 |
|              |        | Code NWG<br>Libelić ANGLAIS COMMERCIAL<br>Ordre 210 |
|              |        | n Supprimer Annuler Godfmer                         |

Liste des formations destinée au suivi de carrière.

- Code : abréviation
- Libellé : nom de la fête
- Ordre : classement hiérarchique

#### > Les jours fériés

|              | nico di di codo pilo | o do congor |                        |
|--------------|----------------------|-------------|------------------------|
|              | Jours fériés         |             |                        |
| Absences     | -                    |             |                        |
| Catégories   | Date                 | Libellé     |                        |
| Carbon       | 25/12/2004           | Noël        |                        |
| Lentres      | 11/11/2004           | Armistice : | 1918                   |
| Contrats     | 01/11/2004           | Toussaint   |                        |
| Dinlômes     | 14/07/2004           | Fete Natio  | nale                   |
|              | 31/05/2004           | Lundi de P  | entecote               |
| Emplois      | 22/05/2004           |             |                        |
| Formations   | 20/05/2004           | Ascension   |                        |
| Jours fériés | 00/05/2004           | -           |                        |
| Jours remes  | 12/04/2004           | Lundid      | our férié 🛛 🕹          |
| Semaines     | 25/02/2004           | Condro      |                        |
| Services     | 24/02/2004           | Mardi G     |                        |
| Chabada      | 01/01/2004           | Jourle      | Date 🔣/07/2004 🐱       |
| Statuts      | 25/12/2003           | Jour 10     |                        |
|              | 25/11/2003           |             | Libellé Fête Nationale |
|              | 11/11/2003           |             |                        |
|              | 01/11/2003           |             |                        |
|              | 15/08/2003           |             |                        |
|              | 14/07/2003           |             |                        |
|              | 09/06/2003           | 1.0         | V 🤤 🦉 🔨 Supprimer      |
|              | 29/05/2003           |             |                        |
|              | 08/05/2003           |             |                        |
|              | 01/05/2003           |             |                        |
|              | 21/04/2003           |             |                        |
|              | 18/04/2003           |             |                        |
|              | 05/03/2003           | Cendres     |                        |
|              | 04/03/2003           | Mardi Gras  |                        |
|              | 01/01/2003           |             |                        |

Liste de personnalisation des jours fériés sur plusieurs années.

- Date
- Libellé : nom de la fête

#### > Les semaines

| Absences             |          | 1              |                    |               |        |             |             |             |       |
|----------------------|----------|----------------|--------------------|---------------|--------|-------------|-------------|-------------|-------|
| atégories            | Code     | Libéllé        | Lundi              | Marc          | li     | Mercredi    | Jeudi       | Vendredi    | Samed |
| Eentres              | NORMAL   | Administration | 08:00-12:00        | 08:00-1       | 2:00 0 | 08:00-12:00 | 08:00-12:00 | 08:00-12:00 |       |
| Contrats<br>Diplômes | MI TEMPS | Contractuels   | 08:00-12:00        | 08:00-1       | 2:00   |             | 08:00-12:00 | 08:00-11:00 |       |
| itatuts              |          |                | Libellé Administ   | ration<br>MAT | INÉE   | APRÊ        | S-MIDI      |             |       |
|                      |          |                | Lundi              | 08:00         | 12:00  | 13:00       | 17:00       |             |       |
|                      |          |                | Mardi              | 08:00         | 12:00  | 13:00       | 17:00       |             |       |
|                      |          |                | Mercredi           | 08:00         | 12:00  |             |             |             |       |
|                      |          |                | Jeudi              | 08:00         | 12:00  | 13:00       | 17:00       |             |       |
|                      |          |                | Vendredi<br>Somodi | 08:00         | 12:00  | 13:00       | 16:00       |             |       |
|                      |          |                | Jamen              |               |        |             |             |             |       |
|                      |          |                | Dimanche           |               |        |             |             |             |       |

Modèles d'horaires hebdomadaires.

- Code : abréviation
- Libellé : nom long
- Lundi ... Dimanche : horaires quotidiens
- Total : volume hebdomadaire.

Lors de la saisie du planning horaire dans la grille, le total est automatiuement calculé. Remarque : En cas de journée continue, utilisez la matinée uniquement.

#### > Les services

|            | Service | 5    |                                                                       |              |
|------------|---------|------|-----------------------------------------------------------------------|--------------|
| osences    | Ordra   | Code | Liballá                                                               | Centre       |
| tégories   | 100     | DIR  | DIRECTION                                                             | STEGE SOCTAL |
| ntres      | 110     | ASS  | Action sanitaire et sociale                                           | STEGE SOCIAL |
|            | 200     | CMP  | COMPTABILITE                                                          | STEGE SOCIAL |
| ntrats     | 210     | REC  | RECOUVREMENT                                                          | SIEGE SOCIAL |
| olômes     | 211     | IR   | <ul> <li>Inspection du recouvrement</li> </ul>                        | SIEGE SOCIAL |
| nlois      | 220     | CNT  | CONTENTIEUX                                                           | SIEGE SOCIAL |
|            | 300     | PRV  | PREVOYANCE                                                            | SIEGE SOCIAL |
| rmations   | 310     | PRP  | <ul> <li>Prévention risque professionnel</li> </ul>                   | SIEGE SOCIAL |
| urs fériés | 320     | GCC  | <ul> <li>Gestion des comptes cotisants</li> </ul>                     | SIEGE SOCIAL |
| mainer     | 330     | ATMP | <ul> <li>Accidents de travail et maladies professionnelles</li> </ul> | SIEGE SOCIAL |
| manes      | 400     | GB   | GESTION DES BIENS                                                     | SIEGE SOCIAL |
| rvices     | 410     | PROD | <ul> <li>Service de la production</li> </ul>                          | SIEGE SOCIAL |
|            |         |      | Centre STEGE SOCTAL                                                   |              |
|            |         |      |                                                                       |              |

Liste des services d'affectation répartis éventuellement en différents centres.

- Code : abréviation
- Libellé : nom long
- Centre : nom du centre au sein duquel se trouve le service.

#### > Les statuts

| AL                  | Statuts |                                                                       |                |
|---------------------|---------|-----------------------------------------------------------------------|----------------|
| Absences            | Code    | Libelé                                                                | Jours ouvrable |
| Catégories          | DIR     | DIRECTION                                                             | OUI            |
| Centres             | FIX     | HORAIRE FIXE                                                          | NON            |
| Contrats            | MIT     | MI-TEMPS                                                              | NON            |
| Services<br>Statuts |         | Code 51X<br>Libellé HORAIRE FD/E<br>Décompte en jours ouvrables NON V |                |
|                     |         | -2 🍓 😰 X Supprimer 🖌 崎 Annuler 🛛 🙀 Confirmer                          |                |

Différents statuts horaires définissant également le mode de calcul des jours de congé.

- Code : abréviation
- Libellé : nom long
- Jours ouvrables : spécifie si l'agent doit décompter ses congés en jour ouvrables ou ouvrés (sans inclure les jours chomés de la semaine).
   Voir Paramètres – Contrôle du serveur

#### **Règles de congés**

| Critère Critère Critère Critère Critère Ce type de congé ne peut Ce type de congé ne peut Pour ce type de congé ne peut Règle de congé Critére Critére | commencer ou l'hir le <b>15-07-2003.</b><br>Etre pris, même partielement, entre le <b>01</b><br>Etre pris, même partielement, entre le <b>03</b><br>lurée en jours ou minutes, dait être compri<br>récéder ou suivre immédiatement un conç       | 12-2003 et le 31-12-2003.<br>02-2004 et le 05-02-2004.<br>se entre 1 et 10, bornes incluses<br>é de type CONGE MALADIE.    |                                   |   |
|----------------------------------------------------------------------------------------------------|----------------------------------------------------------------------------------------------------|----------------------------------------------------------------------------------------------------|-----------------------------------|---|
| Citere de congé ne peut<br>2 Ce type de congé ne peut<br>3 Ce type de congé ne peut<br>4 Pour ce type de congé, la r<br>5 Ce type de congé ne peut<br>Règle de congé                                                                                                    | commencer ou finir le <b>15-07-2003</b> .<br>Etre pris, même partiellement, entre le <b>01-</b><br>Etre pris, même partiellement, entre le <b>05-</b><br>furée en jours ou minutes, doit être compri<br>rrécéder ou suivre immédiatement un conç | 12-2003 et le 31-12-2003.<br>102-2004 et le 05-02-2004.<br>Ise entre 1 et 10, bornes incluses<br>é de type CONGE MALADIE.  |                                   |   |
| 2 Ce type de congé ne peut     3 Ce type de congé ne peut     4 Pour ce type de congé ne peut     5 Ce type de congé ne peut     Règle de congé                                                                                                    | Btre pris, même partiellement, entre le <b>01</b><br>Btre pris, même partiellement, entre le <b>05</b> -<br>Jurée en jours ou minutes, doit être compri<br>précéder ou suivre immédiatement un conç                                              | 12-2003 et le 31-12-2003.<br>•02-2004 et le 05-02-2004.<br>ise entre 1 et 10, bornes incluses<br>jé de type CONGE MALADIE. |                                   |   |
| 3 Ce type de congé ne peut 4 Pour ce type de congé, la i 5 Ce type de congé ne peut Règle de congé                                                                                                    | être pris, même partiellement, entre le OS-<br>lurée en jours ou minutes, doit être compri<br>orécéder ou suivre immédiatement un conç                                                                                                    | 02-2004 et le 05-02-2004.<br>ise entre 1 et 10, bornes incluses<br>jé de type CONGE MALADIE.                               | i.                                |   |
| 4 Pour ce type de congé, la r<br>5 Ce type de congé ne peut     Règle de congé     Congé                                                                                                    | lurée en jours ou minutes, doit être compri<br>précéder ou suivre immédiatement un conç                                                                                                    | ise entre 1 et 10, bornes incluses<br>jé de type CONGE MALADIE.                                                            |                                   |   |
| 5 Ce type de congé ne peut<br>Règle de congé                                                                                                    | orécéder ou suivre immédiatement un conç                                                                                                    | e de type CONGE MALADIE.                                                                                                   |                                   |   |
| Règle de congé                                                                                                    |                                                                                                    |                                                                                                    |                                   |   |
| Critère Interdit le                                                                                                    |                                                                                                    | Interdit du au                                                                                                    | 0                                 | ~ |
| Valeur 15/07/20                                                                                                    | 33 💌                                                                                                    | Interdit du au<br>Interdit le<br>Non accolé à un jou<br>Non accolé à un jou<br>Non accolé à un con                         | r férié<br>r chomé<br>igé de type |   |
| messäge Ce type o<br>15-07-200                                                                                                    | e conge ne peut comméticer ou finir le<br>3.                                                                                                    | Durée comprise entr                                                                                                    | e et                              | ] |

Une règle est définie pour un type de congé par un critère, associé éventuellement à des paramètres spécifiques. La liste des contraintes que vous définissez pour chaque congé est vérifiée à chaque saisie ou modification d'un congé. En cas de viiolation d'une de ces règles, un message correspondant informe l'utilisateur de son erreur.

La liste des règles est affichée pour un « Type » de congé sélectionné.

Vous avez la possibilité d' « Afficher en langage naturel » afin de rendre les règles plus compréhensibles. Autrement elles seront affichées sous forme tabulaire avec la dénomination courte du critère et les paramètres.

Les différents critères utilisables sont :

- Interdit du ... au ... :
- « Ce type de congé ne peut être pris, même partiellement entre le DATE1 et le DATE2. »
  Interdit le ... :
- « Ce type de congé ne peut commencer ou finir le DATE. »
- Non accolé à un jour férié :
   « Ce type de congé ne doit pas précéder ou suivre immédiatement un jour férié. »
- Non accolé à un jour chômé :
   « Ce type de congé ne doit pas précéder ou suivre immédiatement un jour chomé. »
- Non accolé à un congé de type : « Ce type de congé ne peut précéder ou suivre immédiatement un congé de type TYPE. »
- Ne chevauche pas le ... :
   « Ce type de congé ne peut chevaucher la date du DATE. »
- Durée comprise entre ... et ... :
   « Pour ce type de congé, la durée en jours ou minutes, doit être comprise entre VALEUR1 et VALEUR2, bornes incluses. »
   Attention : Veillez à bien inscrire un nombre de minutes dans le cas d'un congé en heures.

L'utilisation de règles de validation pour les congés vous permet donc d'automatiser aisément le contrôle des saisies. Vous pouvez l'adapter et l'affiner au fil de l'utilisation. D'autres critères pourrons également être intrégrés à l'avenir.

#### **Requêtes SQL**

| Tables ACQUISITION Champs A<br>select sum (acq_valuer)<br>from acquisition<br>where acq_anref = 2003<br>and acq_anter i = 1<br>and acq_date between '09/01/20<br>c<br>cultat | CQ_AGT_ID INVEGER V<br>Selection d'une requéte<br>Aquisiton congés payés Septembre 2003     | xécute |
|----------------------------------------------------------------------------------------------------|---------------------------------------------------------------------------------------------|--------|
| select sum (acq_valeur)<br>from acquisition<br>where acq_anref = 2003<br>and acq_nare id = 1<br>and acq_date between '09/01/20<br>sultat                                     | 103° and °09/30/2003°<br>Selection d'une requête<br>Acquisition congés payés Septembre 2003 |        |
| sultat                                                                                                    | Selection d'une requête                                                                     |        |
| SUITAT                                                                                                    | Acquisition congés payés Septembre 2003                                                     |        |
|                                                                                                    | Liste des agents                                                                            |        |
| 180                                                                                                    |                                                                                             |        |
|                                                                                                    |                                                                                             |        |

Cette interface avec la base de données de l'application vous permet d'aller au-delà des tableaux prédéfinis, et de réaliser vous-même des extractions de données en langage SQL.

L'éditeur de script SQL est dôté d'une mise en évidence de la syntaxe qui affiche en vert les motsclefs du langage SQL utilisés dans vos scripts. (Voir Fichier SQLRef.htm fourni)

Remarque : Seules les requêtes de sélection (SELECT) de données sont autorisées.

- Insérer le nom du champ ou de la table sélectionné dans les listes.
   La liste déroulante « Tables » affiche la liste des tables utilisables dans les requêtes, tandis que la liste « Champs » indique les champs correspondants. (Voir Structure de la base de données)
- exécuter le script.
   Le résultat de la requête est retourné sous forme de tableau dans la zone résultat. Ces données peuvent être exportées ou imprimées selon les mêmes modalités que les autres tableaux de l'application.

En cas d'erreur d'exécution, un dialogue est affiché.

- Image: Sauvegarder le script de la requête pour une réutilisation par d'autres utilisateurs.
   Dans le dialogue d'enregistrement, indiquez un nom (phrase) pour désigner votre requête, et complétez éventuellement la zone commentaire.
- 🖾 Sélectionner dans une liste une requête existante afin de la réutiliser.
- Vider l'éditeur de script pour créer une nouvelle requête.

Remarque : les dates doivent être inscrites sous la forme 'mm/dd/yyyy' dans les requêtes (avec les côtes).

#### Historique

| e [31/01/20 |              | Table | ACQUISITION             |      |                            |            |  |
|-------------|--------------|-------|-------------------------|------|----------------------------|------------|--|
|             |              |       | AFFECTATION             |      |                            |            |  |
| storique de | s opérations |       | AGENT                   |      |                            |            |  |
| 1 feeting   | *-bl-        |       | CATEGORIE               |      | D (had                     | 1.0.*      |  |
| 12/56/12    | ACOULTETTION | ACCOL | CONGE                   |      |                            | oclisaceur |  |
| 13:50:12    | ACQUISITION  | TNC   | CONTRAT                 |      | FETES LOCALES              | admin      |  |
| 10:00:12    | ACQUISITION  | TNC   |                         |      | FETES LOCALES              | admin      |  |
| 13:56:12    | ACQUISITION  | INS   | DECORATION              |      | FETESLOCALES               | admin      |  |
| 13:56:12    | ACQUISITION  | INS   | DIPLOME                 |      | FETESLOCALES               | admin      |  |
| 13:56:12    | ACQUISITION  | INS   | EUGENE-GUUREAU Sarah    |      | FETESLOCALES               | admin      |  |
| 13:56:12    | ACQUISITION  | INS   | JEAN-THOMAS François-He | enri | FETESLOCALES               | admin      |  |
| 13:56:12    | ACQUISITION  | INS   | MANARIVATOU Marcine     |      | FETESLOCALES               | admin      |  |
| 13:56:12    | ACQUISITION  | INS   | MARCHAL Magai           |      | FETESLOCALES               | admin      |  |
| 13:56:12    | ACQUISITION  | INS   | POLINOUSSE Olivier      |      | FETESLOCALES               | admin      |  |
| 13:55:12    | ACQUISITION  | INS   | PRATIO Laeticia         |      | FETESLOCALES               | admin      |  |
| 13:56:12    | ACQUISITION  | INS   | ROCHE-BIERE Anne-Sophi  | le   | FETES LOCALES              | admin      |  |
| 13:56:12    | ACQUISITION  | INS   | SOLIFLOR Hypolite       |      | FETES LOCALES              | admin      |  |
| 14:21:57    | ACQUISITION  | INS   | ABACALDI Christophe     |      | CONGE EVENEMENTS FAMILIAUX | admin      |  |
| 14:22:13    | ACQUISITION  | DEL   | ABACALDI Christophe     |      | CONGE PAYE                 | admin      |  |
|             |              |       |                         |      |                            |            |  |

Ce module présente la liste chronologique des opérations effectuées dans la base de données. Sélectionnez une table, puis un jour afin de visualiser les opérations :

- d'insertion **en noir**
- de modification **en vert**
- de suppression **en rouge**.

Chaque mouvement précise l'heure, l'agent concerné (s'il s'agit d'un historique) et le nom de l'utilisateur.

Remarque : L'historique est conservé sur une période de 60 jours.

## Fonctions de « Paramétrage »

#### Liste des utilisateurs

| ilisateurs   |                       |                     |               |          |  |
|--------------|-----------------------|---------------------|---------------|----------|--|
| ) gestionnai | res 💿 managers 🔘 agen | ts                  |               |          |  |
| Login        | Agent                 | Service             | Sous-services | Ecriture |  |
| abacaldi     | ABACALDI Christophe   | CMP - COMPTABILITE  | NON           | OUI      |  |
| marianne     | MARIANNE Joëlle       | COM - COMMUNICATION | OUI           | OUI      |  |
| didier1      | ALI Issa              | REC - RECOUVREMENT  | OUI           | IUO      |  |
|              | Ecriture OUI          | C - RECOUVREMENT    | ~             |          |  |
|              | 2 2                   | et sous-servic      |               |          |  |

Module réservé à l'administrateur pour la gestion des droits d'accès aux applications.

Il existe 4 types d'utilisateurs, dont 3 peuvent être gérés :

Utilisateur « Agent »

Utilisateur de l'application Geco Agent.

Les options d'accès pouvant être modifées sont :

- l'accès en « écriture »
- l'état « actif » : restriction de l'accès à l'application en cas d'absence par exemple.

En cas de perte du mot de passe celui-ci peut être « ré-initialisé », il est alors identique au login.

#### • Utilisateur « Manager »

Un agent manager (cadre) est associé à un service dont il a la charge à travers un nom d'utilisateur. Il est ainsi possible d'affecter plusieurs services à un même responsable sous des **login** différents. Le manager accède aux <u>modules de management</u> pour la synthèse des informations de son secteur.

Il a en charge la gestion des congés de droit de ses agents. Ces congés peuvent êtres créés par lui, ou issus de la validation des demandes en attente (option Geco Agent).

Les options d'accès pouvant être modifées sont :

- l'accès en « écriture »
- l'accès aux modules de « requêtes SQL » et d'« Historique » : pour d'éventuelles raisons de confidentialité, compte-tenu de l'impossibilité de limiter les extractions de données au service attribué.

#### Utilisateur « Gestionnaire »

Le gestionnaire est normalement membre du service du personnel. Il dispose des mêmes droits et options d'accès qu'un manager, mais a de plus, accès aux <u>modules de gestion</u>. Il peut également voir le nom des auteurs de modifications au bas des fiches.

#### Utilisateur « Administrateur »

Il n'y a qu'**un seul** administrateur pour l'application. Il dispose de tous les droits d'un gestionnaire, plus l'accès aux paramètres de l'application :

- gestion des utilisateurs,
- contrôle de l'application
- interface SQL

Remarques : Afin d'accéder aux deux applications Geco Agent & Geco Manager, un cadre doit disposer de deux « login » différents.

#### Mot de passe

|             | - |  |  |
|-------------|---|--|--|
| Actuel      |   |  |  |
| Nouveau     |   |  |  |
| 2ème saisie |   |  |  |

Dialogue de modification du mot de passe.

Tous les utilisateurs ont la possibilité de modifier leur mot de passe à volonté. A la création, ou après ré-initialisation par l'administrateur, le mot de passe est égal au « login ». Pour des raisons de sécurité, il est indispensable que chaque utilisateur définisse son mot de passe dès son premier accès au système.

Remarque : lors de la saisie, les majuscules/minuscules sont importantes.

#### **Interface SQL**

| uvelle requête                    |       |
|-----------------------------------|-------|
|                                   |       |
| bles AGENT 🛛 😪 Champs AGT_NOM 🔍 🔮 | Exécu |
| pdate AGENT                       |       |
| set AGI_NON = upper(AGI_NON)      |       |
|                                   |       |
|                                   |       |
|                                   |       |
| sultat                            |       |
|                                   |       |
| equête exécutée avec succès.      |       |
| equête exécutée avec succès.      |       |
| equête exécutée avec succès.      |       |
| equête exécutée avec succès.      |       |
| equête exécutée avec succès.      |       |
| equête exécutée avec succès.      |       |
| equête exécutée avec succès.      |       |
| equête exécutée avec succès.      |       |
| equête exécutée avec succès.      |       |
| equête exécutée avec succès.      |       |
| equête exécutée avec succès.      |       |
| equête exécutée avec succès.      |       |

D'apparence identique au module de requête SQL, l'interface SQL est réservée à l'administrateur.

En plus des commandes de sélection (SELECT), il est possible de réaliser :

- des ajouts (INSERT)
- des modifications (UPDATE)
- des suppressions (DELETE)

**Ce module est à utiliser avec de précaution car il peut causer des dégats irrécupérables dans la base de données.** Dans cette hypothèse, seule une « restauration » à partir du serveur vous permettra de récupérer vos données de la veille.

Il est cependant très utile pour des d'interventions à distance afin d'exécuter des scripts de mise à jour ou de traitement.

#### Contrôle du serveur

| -           |                          |                                          |  |
|-------------|--------------------------|------------------------------------------|--|
| Jour        | s ouvrables Jours ouvrés | Début de la période de congés 01/05/2003 |  |
|             | Mardi 🖉 Mardi            | Délai de raffraîchissement (en minutes)  |  |
|             | Mercredi 🗹 Mercredi      | Durée de la journée (en minutes) 480     |  |
| •           | Jeudi 🗹 Jeudi            |                                          |  |
| ۷ ۱         | /endredi 🗹 Vendredi      | Accès restraint au serveur               |  |
| 2 9         | Samedi 📃 Samedi          |                                          |  |
|             | Dimanche Dimanche        | Purger le fichier cache                  |  |
| ode         | Libellé                  | Туре                                     |  |
| 2           | Nº Securite Sociale      | EXTE                                     |  |
| 3           | Autre                    | DATE                                     |  |
| 4           |                          |                                          |  |
|             |                          |                                          |  |
| 5           |                          |                                          |  |
| 5<br>6      |                          |                                          |  |
| 5<br>6<br>7 |                          |                                          |  |

Définition des paramètres spécifiques à l'entreprise et à l'installation.

- Jours ouvrables : Jours décomptés des congés pour les salariés dont le statut impose la geston des congés en jours ouvrables.
- **Jours ouvrés** : Jours effectivement travaillés dans l'entreprise, décomptés des congés pour les salariés dont le statut impose la geston des congés en jours ouvrés.
- Début de la période de congés
- Délai de raffraichissement (en minutes)

Intervale de mise à jour des postes clients avec les modification effectuées par les autres utilisateurs. Généralement une durée d'une minute conviendra.

#### • **Durée de la journée** (en minutes)

Coefficient de conversion utilisé dans les statistiques pour traduire les durées de congés horaires en fractions de jours. Généralement il s'agit de l'horaire hebdomadaire / nombre de jours ouvrés.

#### Accès restreint au serveur

A utiliser pendant une intervention sur le poste serveur, ou si vous souhaitez suspendre momentannéent l'utilisation de l'application.

#### • Purger le fichier cache

Le fichier cache est normalement généré automatiquement à minuit. Mais une purge manuelle peut-être rendue nécessaire en cours de journée :

- · si des modifications ont été faites dans la base par l'intermédiaire de l'« Interface SQL »
- en cas de mise à jour de l'application

La déconnexion est automatique. Cliquez ensuite dans un menu pour vous reconnecter et provoquer ainsi le calcul d'un nouveau cache.

#### Champs complémentaires « Agent »

Définissez ici le nom et le type (TEXTE, DATE, ENTIER) des champs que vous souhaitez gérer pour vos salariés mais qui n'existent pas dans les données de base. Vous pouvez en définir jusqu'à 8.

Cliquez dans la colonne « Libellé » pour modifier le nom, et dans colonne « Type » pour modifier celui-ci.

#### Annotations

| Date    | Utilisateur | Module           | Nature       | Détail     |                                    |                   |
|---------|-------------|------------------|--------------|------------|------------------------------------|-------------------|
| 12-2003 | admin       | Agent            | Amélioration | Annotation |                                    |                   |
| 12-2003 | admin       | Curriculum vitae | Bug          |            |                                    |                   |
|         |             |                  |              | Madula     | Furriculum sitae                   |                   |
|         |             |                  |              | MUUUIC     |                                    |                   |
|         |             |                  |              | Туре       | Bug                                | ~                 |
|         |             |                  |              | Détail     | Couleur non respectée pour le fond |                   |
|         |             |                  |              |            |                                    |                   |
|         |             |                  |              |            |                                    |                   |
|         |             |                  |              |            |                                    |                   |
|         |             |                  |              |            |                                    |                   |
|         |             |                  |              |            |                                    |                   |
|         |             |                  |              |            |                                    |                   |
|         |             |                  |              | ۵ 😰 د      | 👂 🗙 Supprimer 🛛 🖄 Ant              | nuler 📙 Confirmer |
|         |             |                  |              |            |                                    |                   |
|         |             |                  |              |            |                                    |                   |
|         |             |                  |              |            |                                    |                   |
|         |             |                  |              |            |                                    |                   |
|         |             |                  |              |            |                                    |                   |

Réservé aux gestionnaires pour y noter des remarques éventuelles concernant les différents modules de l'application.

- Ajouter une annotation
  Envoyer ces annotations par e-mail à XTRALOG

#### Aide en ligne

Affichage de ce fichier au format HTML (sans les images).

## Synthèse de la gestion des congés

La gestion des congés se décompose en plusieurs étapes :

#### Définition des types d'absence

#### Menu Gestion - Définition des tables - Absences

Les gestionnaires définissent des absences de type « congé » ou «autre événement », ces deux genres apparaîtront dans des plannings distincts.

#### 1 - Les congés

Il s'agit de toutes les absences influant sur la durée du temps de travail. Elles sont donc liées à l'emploi du temps, mutuellement exclusives, et leur calcul de durée dépend du **statut** (jours ouvrables/ouvrés) de l'employé.

La rubrique position défini leur ordre d'affichage dans les listes.

La durée peut être définie en : jours (1 à ...), demie-journées (0,5 ou 1), heures-minutes (1mn à ...).

Il est possible de définir un intervale de validation « avant » minimum entre la pose du congé et son commencement. Ou un délai de tolérance « après » pour permettre des saisies tardives.

#### 2 - Les autres événements

Ils peuvents servir à historiser tous types d'événements/absences : visites médicales, formations, missions, évaluations...

Les contrôles de chevauchement, d'emploi du temps, de règles de validation ne s'appliquent pas à ce type d'absences. Leur durée est calculée au choix en jours ouvrables ou ouvrés. Enfin, une liste de valeurs prédéfinies, séparées par des « ; » permet de leur attribuer un statut.

#### Règles de validation

#### Menu Gestion – Règles de congés

Pour chaque type de **congé**, vous pouvez définir un ensemble de règles <u>limitant</u> leur utilisation. Il est ainsi possible de d'interdire une période de l'année, le chevauchement d'une date précise, ou encore l'accolement à un autre type de congés ou à un jour non ouvrable.

#### Acquisition des droits

#### Menu Gestion - Gestion des droits - Acquisition de droits

Les congés de droit ne peuvent être posés que si des droits correspondant <u>non nuls</u> existent pour l'agent considéré. Ces droits sont la résultante d'un cumul d'acquisitions successives historisées dans le module en question. On peut ainsi allouer des droits supplémentaires en cours d'année pour différents motifs, tout en gardant toujours la trace de leur origine. Notons qu'il est possible d'affecter des valeurs négatives afin de traduire un dû de la part du salarié. Le cumul des droits s'effectue pour un type de congé et une année de référence donnée.

Enfin notez que le droit n'est disponible qu'à partir de sa date d'acquisition. Il est donc possible de préparer à l'avance ces acquisitions afin qu'elles prennent effet à une date donnée.

#### Prise des congés et absences

#### Menu Gestion – Suivi des congés – Historique

Ce module est communs aux :

- demandes de prévision de congé
- prévisions de congé
  - demandes de congés
  - congés
  - autres absences

Il existe 2 procédures de validation : une pour les congés et l'autre pour les absences.

#### 1 - Enregistrement des demandes, congés et prévisions :

#### Ouverture du dialogue :

S'il s'agit du traitement d'une demande, un cadre de rappel s'affiche en au du dialogue, indiquant la date de la demande et son motif. Les champs de saisie sont déjà pré-remplis, ne nécessitant théoriquement plus qu'une validation. Si la demande n'a pas encore été traitée, un bouton « Refuser » est disponible au bas de la fenêtre.

Un code de couleur pour la fenêtre permet de distinguer les congés (bleu pâle), les prévisions (vert pâle), et les autres absences (jaune pâle).

S'il s'agit d'une modification, le bouton « Modifier » est accessible en bas de la fenêtre. La liste de « Type » contient l'ensemble des types de congés accessibles en fonction du type d'utilisateur.

#### Saisie :

A chaque modification du type de congés, les bornes du congé s'adaptent. « Du ... Au » pour les absences en jours, « Le ... matin/après-midi/journée » pour les absences en demies journées, « Le ... De... A... » pour les absences en heures.

De même le « Solde disponible » et la durée du congé sont recalculés et s'affichent en conséquence. La modification des dates modifie également la durée du congé. Il est à noter que les dates sont automatiquement re-ajustées si elle sont inversées, et que la sélection d'un jour férié se traduit par un affichage en rouge du champ de saisie.

#### Validation :

D'abord sont appliquées les contraintes communes à tous les congés :

- le type d'absence doit être spécifié
- le congé doit être créé avant son commencement, voire plus tôt s'il existe un délai d'anticipation
- le congé ne débuter un jour férié ou non ouvrable
- le congé ne peut chevaucher la date de changement d'année de droit
- l'agent doit travailler (théoriquement) à la date de début et de fin de congé
- dans le cas d'un congé horaire, l'agent doit travailler aux heures indiquées
- un congé ne peut en chevaucher un autre
- un manager ne peut gérer lui-même ses congés

Puis s'appliquent les règles de gestion spécifiques au type de congé choisi :

- congé interdit « Du...Au... »
- congé interdit « Le... »
- congé non accolé à un jour férié
- congé non accolé à un jour chomé
- congé non accolé à un autre congé du type « ... »
- durée du congé « De...A... » selon l'unité
- congé ne chevauchant pas « Le... »

Un message détaillé s'affiche en cas d'erreur de validation. Les gestionnaires peuvent néanmoins « forcer » la validation d'un congé.

Remarque : Dans le cas d'une saisie groupée (bouton 🔁 de l'historique), les contrôles ne sont pas effectués. Cette option est réservée aux gestionnaires.

#### Refus :

Le refus d'une demande de congés se traduit par sa disparition de la liste des rappels automatiques du Manager. Cependant la demande reste visible jusqu'à sa suppression par l'utilisateur, ou au plus tard une semaine après le début du congé demandé. Dans l'historique la demande apparaît <del>barrée</del>.

#### Suppression :

La suppression du congé n'est possible que si la date de validation n'est pas encore passée ou plus tard s'il y a un délai de tolérance.

Reamarque : Les gestionnaires ont la possibilité de « forcer » la suppression d'un congé.

#### Enregistrement :

S'il s'agit d'une demande de congé (resp. prévision), elle prend le statut de congé (resp. prévision).

#### 2 - Enregistrement des autres absences

La procédure est similaire à celle des congés, mais n'inclu pas les contrôles de validation.

#### Demandes de congés et d'absences

Dans le module « Geco Agent » la saisie des demandes de congés s'effectue suivant le même principe que celle des congés. Les contrôles sont également effectués.

## Synthèse des droits d'accès

| Module                              | Agent | Manager | Gestionnaire | Administrateur        |  |  |  |  |  |  |
|-------------------------------------|-------|---------|--------------|-----------------------|--|--|--|--|--|--|
| GECO AGENT                          |       |         |              |                       |  |  |  |  |  |  |
| Demandes de congé                   | ✓     |         |              |                       |  |  |  |  |  |  |
| GECO MANAGER                        |       |         |              |                       |  |  |  |  |  |  |
| Suivi Individuel (tous les modules) |       | ✓       | ✓            | ✓                     |  |  |  |  |  |  |
| Management (tous les modules)       |       | ✓       | ✓            | ✓                     |  |  |  |  |  |  |
| Gestion                             | 1     |         | -            |                       |  |  |  |  |  |  |
| Gestion des agents                  |       | Lecture | ✓            | <ul> <li>✓</li> </ul> |  |  |  |  |  |  |
| Gestion des droits                  |       | Lecture | ✓            | ✓                     |  |  |  |  |  |  |
| Définition des tables               |       | Lecture | ✓            | ✓                     |  |  |  |  |  |  |
| Règles de congés                    |       | Lecture | ✓            | ✓                     |  |  |  |  |  |  |
| Requêtes SQL                        |       | Option  | Option       | ✓                     |  |  |  |  |  |  |
| Historique                          |       |         | Option       | ✓                     |  |  |  |  |  |  |
| Paramètres                          |       |         |              |                       |  |  |  |  |  |  |
| Liste des utilisateurs              |       |         |              | ✓                     |  |  |  |  |  |  |
| Mot de passe                        | ✓     | ✓       | ✓            | ✓                     |  |  |  |  |  |  |
| Interface SQL                       |       |         |              | ✓                     |  |  |  |  |  |  |
| Contrôle du serveur                 |       |         |              | ✓                     |  |  |  |  |  |  |
| Annotations                         |       |         | ✓            | ✓                     |  |  |  |  |  |  |
| Aide en ligne                       | ✓     | ✓       | ✓            | ✓                     |  |  |  |  |  |  |

Remarque : L'option d'accès en **écriture** n'est pas visualisée ici, mais elle s'applique à tous les utilisateurs et toutes les options sauf le Mot de passe.